# UT01: Adopción de pautas de seguridad informática – Amenazas 3 – Ataques de Reconocimiento

Nombre: Francisco Jesús García – Uceda Díaz – Albo y Alex Valdepeñas Curso: 2º ASIR.

# Índice

| Reconocimiento1                                                                                                    |
|----------------------------------------------------------------------------------------------------|
| Introducción2                                                                                                    |
| Desde el ordenador atacante (PC1-Windows/Linux): (Va todo en conjunto)2                                                                                   |
| a) Barrido de pings y detectar el sistema operativo de los equipos activos en la red (comando<br>o herramientas: Superscan, IP Scanner, etc)              |
| b) Visualizar o escanear los puertos que tiene abiertos el ordenador amenazado (PC3) 2                                                                    |
| c) Captura los paquetes de la red desde "Man in the Midle" situado en PC2 (Windows/Linux).                                                                |
|                                                                                                    |
| Desde el ordenador amenazado (PC3 –Windows/Linux):11                                                                                                    |
| a) Cerrar o abrir puertos (Windows y Linux)11                                                                                                    |
| b) Realiza un informe sobre software anti-sniffers Y SI LO CONSIDERAS NECESARIO UTILIZA EL<br>MISMO para detectar desde PC3 sniffers situados en la red11 |
| Informe sobre Anti-Sniffer16                                                                                                    |
| Conclusión                                                                                                    |

# Introducción

En está práctica aprenderemos a realizar un ataque de reconocimiento a un equipo. Está práctica la hemos realizado con el compañero Alex Valdepeñas el cuál él es la víctima y yo el que realiza el ataque de reconocimiento. En la práctica aprenderemos también ha realizar un Man In The Middel e intentaremos interceptar a este.

Desde el ordenador atacante (PC1-Windows/Linux): (Va todo en conjunto).

a) Barrido de pings y detectar el sistema operativo de los equipos activos en la red (comando o herramientas: Superscan, IP Scanner, etc).

b) Visualizar o escanear los puertos que tiene abiertos el ordenador amenazado (PC3).

c) Captura los paquetes de la red desde "Man in the Midle" situado en PC2 (Windows/Linux).

El barrido de ping es utilizado para contabilizar las máquinas disponibles en una red, o monitorizar servidores. Es más fiable que hacer ping a la dirección de broadcast, ya que algunos equipos no responden a ese tipo de consultas.

Primero lo haremos con NMAP el escaneo, usaremos un escaneo rápido sobre la red 192.168.70/24 para encontrar el equipo que buscamos.

| 👁 Zenmap                  |                                                                                    |         |          |
|---------------------------|------------------------------------------------------------------------------------|---------|----------|
| Escaneo Herramientas P    | erfil Ayuda ( <u>H</u> )                                                           |         |          |
| Objetivo: 192.168.70.0/24 | ▼ Perfil: Quick scan ▼                                                             | Escaneo | Cancelar |
| Comando: nmap -T4 -F 19   | 2.168.70.0/24                                                                      |         |          |
| Servidores Servicios      | Salida Nmap Puertos / Servidores Topología Detalles del servidor Escaneos          |         |          |
| OS 4 Servidor 🔺           | nmap -T4 -F 192.168.70.0/24                                                        | •       | Detalles |
|                           | Starting Nmap 7.80 ( https://nmap.org ) at 2019-10-09 12:27 Hora de verano romance |         |          |
|                           |                                                                                    |         |          |
|                           |                                                                                    |         |          |
|                           |                                                                                    |         |          |
|                           |                                                                                    |         |          |
|                           |                                                                                    |         |          |
|                           |                                                                                    |         |          |
|                           |                                                                                    |         |          |
|                           |                                                                                    |         |          |
|                           |                                                                                    |         |          |
|                           |                                                                                    |         |          |
|                           |                                                                                    |         |          |
|                           |                                                                                    |         |          |
|                           |                                                                                    |         |          |
|                           |                                                                                    |         |          |
|                           |                                                                                    |         |          |
|                           |                                                                                    |         |          |
|                           |                                                                                    |         |          |
| Filtrar servidores        |                                                                                    |         |          |

Como vemos, nos ha hecho un análisis con todas las máquinas que hay en la red, nosotros nos fijaremos en la .70.82 que es la máquina del compañero y de la cual podemos actuar.

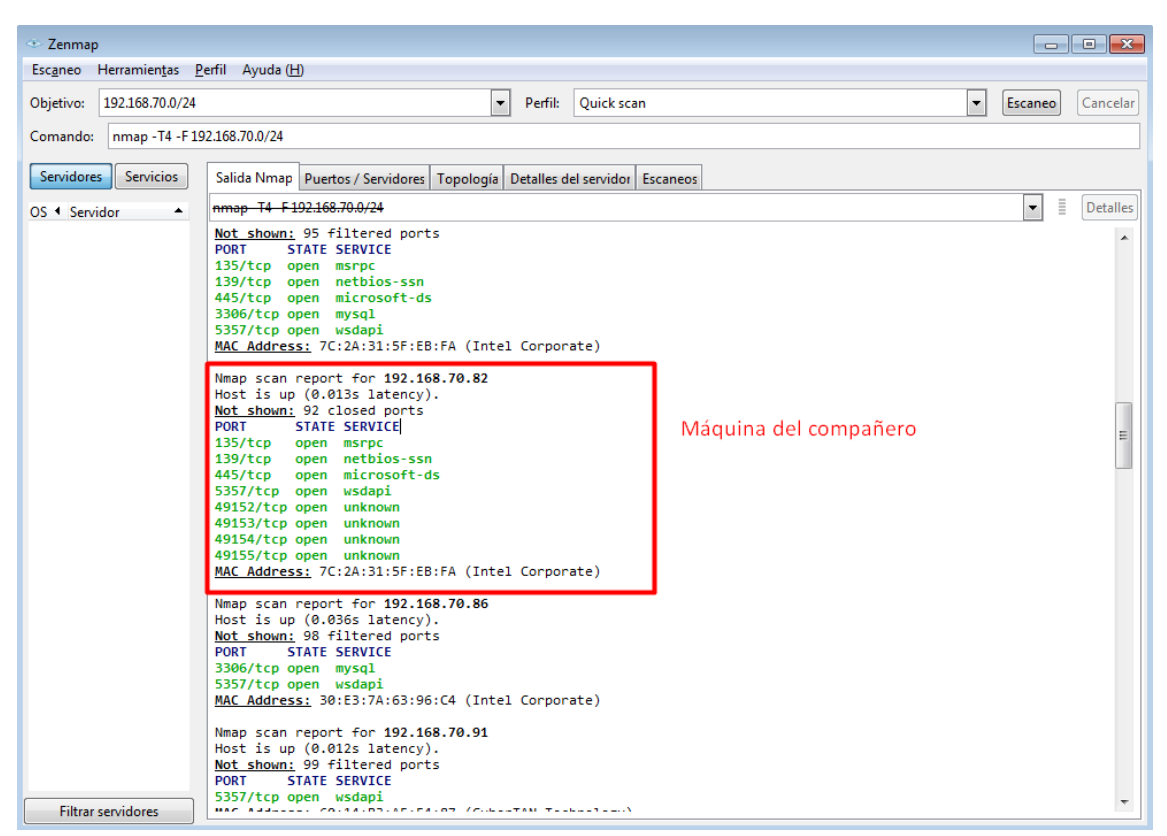

Podemos también hacer un << Ping scan>> en toda la red.

| 🗢 Zenmap                                                                                                    |                    |
|----------------------------------------------------------------------------------------------------|--------------------|
| Escanen Herramientas Perfil Ayuda (H)                                                                                                    |                    |
| Objetivo:         192.168.70.0/24 <ul> <li>Perfil:</li> <li>Ping scan</li> </ul> Compander:         pman.scn 192.168.70.0/24           Perfil:         Ping scan                                                                                                    | ▼ Escaneo Cancelar |
| Comando, Imap - 51 132.106.70.0/24                                                                                                    |                    |
| Servidores Servicios Salida Nmap Puertos / Servidores Topología Detalles del servidor Escaneos                                                                                                    |                    |
| OS 4 Servidor A nmap -sn 192.168.70.0/24                                                                                                    | ▼ Detalles         |
| 192.168.70.7 Host is up (0. 031; 1 starsy)                                                                                                    | A                  |
| 192168 7011 Mac Address: 80:CE:CB:14:5C:14 (Hewlett Packard)                                                                                                    |                    |
| Nmap scan report for 192.168.70.61                                                                                                    |                    |
| 192.168./0.18 Host is up (0.14s latency).                                                                                                    |                    |
| 192.168.70.20                                                                                                    |                    |
| 192.168.70.36 Host is up (0.078s latency).                                                                                                    |                    |
| MAC Address: 18:CF:5E:21:0C:DD (Liteon Technology)                                                                                                    |                    |
| Handpace Total Host is up (0.165 latency).                                                                                                    |                    |
| MAC Address: B4:6B:FC:6E:70:CB (Intel Corporate)                                                                                                    |                    |
| 192.168.70.66 Nmap scan report for 192.168.70.81                                                                                                    |                    |
| 192.168.70.71 MAC Address: 7C:2A:31:5F:EB:FA (Intel Corporate)                                                                                                    |                    |
| ■ 192.168.70.81 Nmap scan report for 192.168.70.82                                                                                                    | Ξ                  |
| 19216870.82 MAL Address (2:24:31:52:E8:FA (Intel Corporate)                                                                                                    |                    |
| Nmap scan report for 192.168.70.86                                                                                                    |                    |
| Host is up (0.23s latency).                                                                                                    |                    |
| 192.168.70.91<br>Nmar scan report for 192.168.70.91                                                                                                    |                    |
| 192.168.70.108 Host is up (0.093s latency).                                                                                                    |                    |
| 192.168.70.114 Nac scan report for 192.168.70.108                                                                                                    |                    |
| 192168.70.115 Host is up (0.22s latency).                                                                                                    |                    |
| MAC Address: 34:41:50:01:96:45 (Intel Corporate)                                                                                                    |                    |
| Hold Figure The start of the start of the st |                    |
| MAC Address: 34:41:5D:01:96:45 (Intel Corporate)                                                                                                    |                    |
| ■ 192.168.70.130 Nmap scan report for 192.168.70.115                                                                                                    |                    |
| 192.168.70.132 MAC Address: 34:E1:20:F6:64:C6 (Intel Corporate)                                                                                                    |                    |
| 192.168.70.189 Nmap scan report for 192.168.70.126                                                                                                    |                    |
| Mac Address: F8:28:19:10:E:D8:67 (Liteon Technology)                                                                                                    |                    |
| Filtrar servidores                                                                                                    | -                  |

Podemos realizar un escaneo con la versión ligera de nmap también:

nmap -T4 -F 192.168.70.0/24

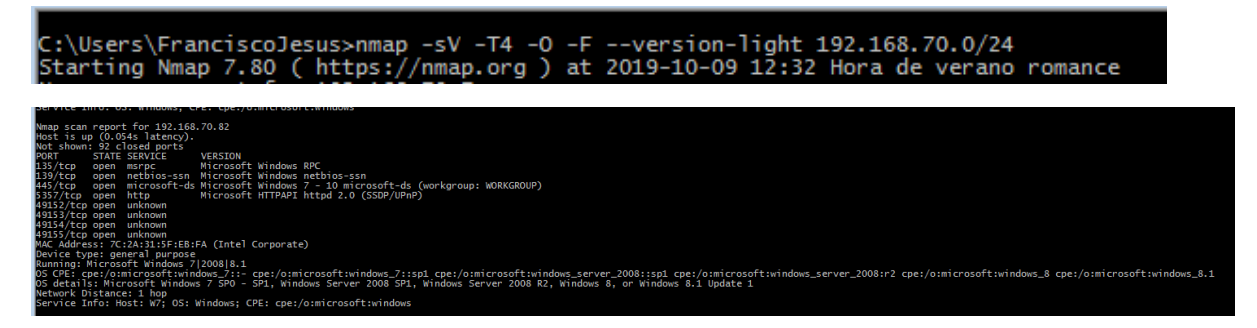

Lo siguiente que haremos es descargar *Advamnced IP Scanner* para realizar un escaneo a la red con este programa. Puedes descargarlo pulsando <u>aquí.</u>

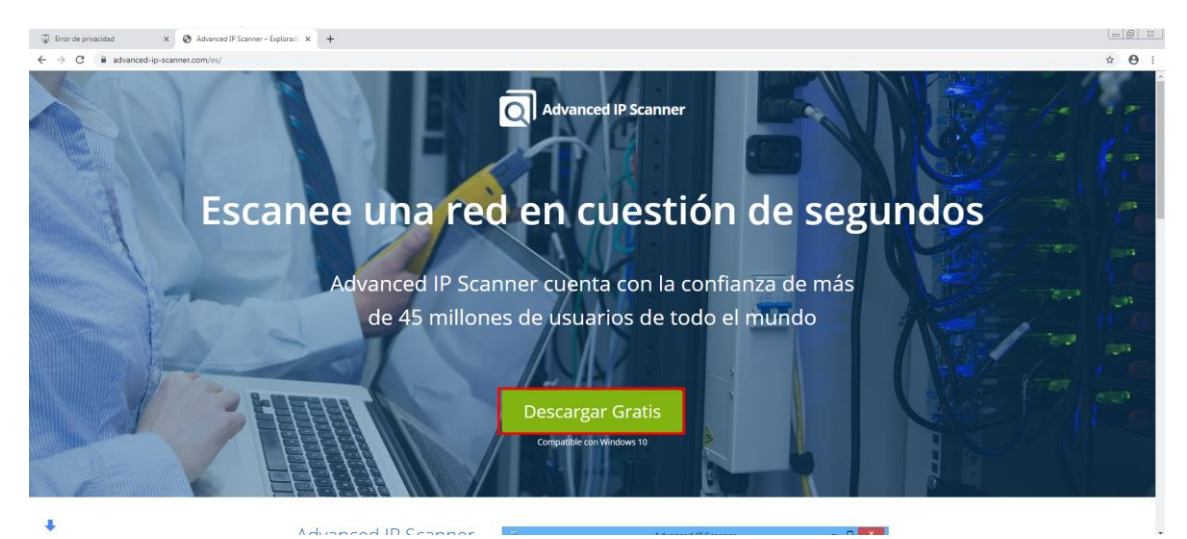

Podemos elegir instalarlo o su versión portable.

| 🖳 Instalar - Advanced IP Scanner 2.5                                                                                                    |              |
|----------------------------------------------------------------------------------------------------|--------------|
| Bienvenido al asistente de instalación de Advanced IP Scanner 2.<br>Indique si desea instalar Advanced IP Scanner 2.5 o simplemente ejecutar | ;<br>10.     |
| Seleccionar acción:<br>Instalar<br>El programa se instalará. Para ajustes avanzados, marque la casilla "Co<br>avanzada".                     | onfiguración |
| Ejecutar<br>Ejecutar versión portátil (no es necesaria instalación).                                                                         |              |
| Configuración avanzada                                                                                                    |              |
| Siguiente >                                                                                                    | Cancelar     |

Aceptaremos los términos y condiciones.

| 🛃 Instalar - Advanced IP Scanner 2.5                                                                                               |          |
|----------------------------------------------------------------------------------------------------|----------|
| Acuerdo de Licencia<br>Es importante que lea la siguiente información antes de continuar.                                          | ସ        |
| Por favor, lea el siguiente acuerdo de licencia. Debe aceptar las cláusulas de este acuerdo antes de continuar con la instalación. |          |
| Advanced IP Scanner                                                                                                    |          |
| END USER LICENSE AGREEMENT                                                                                                    |          |
| NOTICE TO USER:                                                                                                    | -        |
| <ul> <li>Acepto el acuerdo</li> <li>No acepto el acuerdo</li> </ul>                                                                |          |
| < Atrás 🔞 Instalar 🛛                                                                                                    | Cancelar |

Para hacer un escaneo de la red basta con poner la IP de la red y darle explorar.

| 🔁 Advanced IP Sc     | anner               |                |                                  |                   |             |                                                | • |
|----------------------|---------------------|----------------|----------------------------------|-------------------|-------------|------------------------------------------------|---|
| Archivo Vista        | Configuración Ayuda |                |                                  |                   |             |                                                |   |
| Explorar             |                     |                |                                  |                   |             |                                                |   |
| 192.168.70.0/24      |                     |                |                                  |                   |             | Ejemplo: 192.168.0.1-100, 192.168.0.200 Buscar | Q |
| Lista de resultados  | Favoritos           |                |                                  |                   |             |                                                |   |
| Estado               | Nombre              | ÍP             | Fabricante                       | Dirección MAC     | Comentarios |                                                | * |
|                      | DESKTOP-E9ALKGD     | 192.168.70.7   | ASUSTek COMPUTER INC.            | 54:04:A6:F2:A6:9B |             |                                                |   |
|                      | DESKTOP-NJFQ6CA     | 192.168.70.11  | ASUSTek COMPUTER INC.            | C8:60:00:9E:77:22 |             |                                                |   |
|                      | 192.168.70.18       | 192.168.70.18  | Cisco Systems, Inc               | 30:F7:0D:A7:4F:35 |             |                                                |   |
| Þ 📮                  | PC00ASIR2           | 192.168.70.20  | ASUSTek COMPUTER INC.            | 54:04:A6:F2:A3:DC |             |                                                |   |
|                      | 192.168.70.36       | 192.168.70.36  | Intel Corporate                  | 64:5D:86:93:91:6C |             |                                                |   |
|                      | DESKTOP-PARBVGK     | 192.168.70.46  | Hewlett Packard                  | 80:CE:62:14:5C:14 |             |                                                |   |
|                      | 192.168.70.51       | 192.168.70.51  | PCS Systemtechnik GmbH           | 08:00:27:9A:F1:44 |             |                                                |   |
| i                    | 192.168.70.58       | 192.168.70.58  | Shenzhen TINNO Mobile Technology | BC:41:01:2D:52:E2 |             |                                                |   |
| i -                  | DESKTOP-3UTRUJK     | 192.168.70.61  | Hon Hai Precision Ind. Co.,Ltd.  | A8:A7:95:3F:A6:BF |             |                                                |   |
| i                    | 192.168.70.66       | 192.168.70.66  | Liteon Technology Corporation    | 18:CF:5E:21:0C:DD |             |                                                |   |
| i -                  | DESKTOP-PO5GVTE     | 192.168.70.71  | Intel Corporate                  | B4:6B:FC:6E:70:CB |             |                                                | E |
|                      | MSI                 | 192,168,70,81  | Intel Corporate                  | 7C-2A-31-5E-ER-EA |             |                                                |   |
|                      | W7                  | 192.168.70.82  | Intel Corporate                  | 7C:2A:31:5F:EB:FA |             |                                                |   |
|                      | ANGEL-PC            | 192.168.70.86  | Intel Corporate                  | 30:E3:7A:63:96:C4 |             |                                                |   |
|                      | DESKTOP-P7HG5NA     | 192.168.70.91  | CyberTAN Technology Inc.         | 60:14:B3:AE:F4:87 |             |                                                |   |
|                      | LAPTOP-EV4N1I2U     | 192.168.70.101 | Liteon Technology Corporation    | F8:A2:D6:BB:71:15 |             |                                                |   |
|                      | LAPTOP-2ME9567F     | 192.168.70.108 | Intel Corporate                  | 34:41:5D:01:96:45 |             |                                                |   |
| i                    | 192.168.70.110      | 192.168.70.110 | HUAWEI TECHNOLOGIES CO., LTD     | 4C:D1:A1:C8:A0:23 |             |                                                |   |
| i                    | 192.168.70.111      | 192.168.70.111 |                                  | 74:59:09:4C:EB:C0 |             |                                                |   |
| i                    | 192.168.70.114      | 192.168.70.114 | Intel Corporate                  | 34:41:5D:01:96:45 |             |                                                |   |
| i 🚊                  | LAPTOP-O46RVBFK     | 192.168.70.115 | Intel Corporate                  | 34:E1:2D:F6:6A:C6 |             |                                                |   |
| i 🚊                  | 192.168.70.121      | 192.168.70.121 | CyberTAN Technology Inc.         | 60:14:B3:AE:F4:87 |             |                                                |   |
| i 🚊                  | LAPTOP-BID3T588     | 192.168.70.122 | Liteon Technology Corporation    | C8:FF:28:29:40:DD |             |                                                |   |
| i 🚊                  | 192.168.70.125      | 192.168.70.125 | Xiaomi Communications Co Ltd     | 04:B1:67:AD:A8:31 |             |                                                |   |
| i 🚊                  | LENOVO-FRAN         | 192.168.70.126 | Liteon Technology Corporation    | F8:28:19:CE:D8:67 |             |                                                |   |
| 🚊                    | Fran-PC             | 192.168.70.128 | PCS Systemtechnik GmbH           | 08:00:27:6E:E6:9B |             |                                                |   |
| II 🚊 🗌               | 192.168.70.130      | 192.168.70.130 | Liteon Technology Corporation    | F8:A2:D6:BB:71:15 |             |                                                |   |
|                      | WIN-HCI6VNVCGGC     | 192.168.70.132 | PCS Systemtechnik GmbH           | 08:00:27:2F:28:E8 |             |                                                | - |
| 35 activo 1 inactivo | 220 desconocido     |                |                                  |                   |             |                                                |   |

Podemos activar en las opciones más opciones para que nos de más información.

| 🙋 A  | dvanced IP Sca | anner               |     |               |               |                        |                   |         |                               |                         |    |
|------|----------------|---------------------|-----|---------------|---------------|------------------------|-------------------|---------|-------------------------------|-------------------------|----|
| Arch | ivo Vista      | Configuración Ayuda |     |               |               |                        |                   |         |                               |                         |    |
|      | Conterer       | Opciones            | -   |               |               |                        |                   |         |                               |                         |    |
|      | Explorat       | Idioma 🕨            | -   |               |               |                        |                   |         |                               |                         |    |
| 192. | 168.70.82      |                     |     |               |               |                        |                   |         | Ejempla: 192.168.0.1-10       | 0, 192.168.0.200 Buscar | ٩, |
| List | de resultados  | Favoritos           |     |               |               |                        |                   |         |                               |                         |    |
|      | Estado         | Nor                 | bre | Ŷ             | Grupo NetBIOS | Fabricante             | Dirección MAC     | Usuario | Fecha                         | Comentarios             |    |
|      |                | W7                  |     | 192.168.70.82 | WORKGROUP     | PCS Systemtechnik GmbH | 08:00:27:0B:C0:DB |         | 2019-10-09 12:47:23 UTC+02:00 |                         |    |
|      |                |                     |     |               |               |                        |                   |         |                               |                         |    |
|      |                |                     |     |               |               |                        |                   |         |                               |                         |    |
|      |                |                     |     |               |               |                        |                   |         |                               |                         |    |

|                                     | <br>2010 |
|-------------------------------------|----------|
| Funcionamiento<br>Recursos<br>Otras | 2019     |

| 🛃 Advanced IP Scanner             |               |               |                        |                   |         |                               |                      |
|-----------------------------------|---------------|---------------|------------------------|-------------------|---------|-------------------------------|----------------------|
| Archivo Vista Configuración Ayuda |               |               |                        |                   |         |                               |                      |
| Explorar                          |               |               |                        |                   |         |                               |                      |
| 192.168.70.82                     |               |               |                        |                   |         | Ejemplo: 192.168.0.1-100,     | 192.168.0.200 Buscar |
| Lista de resultados Favoritos     |               |               |                        |                   |         |                               |                      |
| Estado Nombre                     | ÍP            | Grupo NetBIOS | Fabricante             | Dirección MAC     | Usuario | Fecha                         | Comentarios          |
| 📮 W7                              | 192.168.70.82 | WORKGROUP     | PCS Systemtechnik GmbH | 08:00:27:0B:C0:DB |         | 2019-10-09 12:47:23 UTC+02:00 |                      |
|                                   |               |               |                        |                   |         |                               |                      |

Lo siguiente que haremos es descargar *Advanced Port Scanner*, un programa de la misma compañía, con este realizaremos un escaneo de puertos. Lo podemos descargar desde <u>aquí</u>.

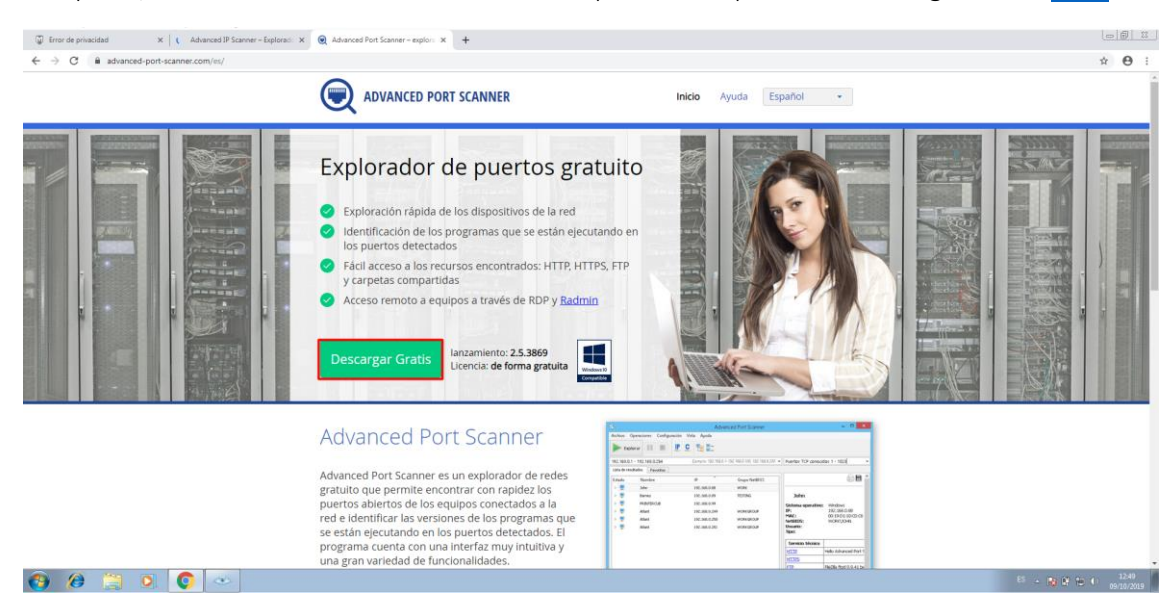

Lo podremos de igual forma instalar o ejecutar en la versión portable.

| 🗺 Instalar - Advanced Port Scanner 2.5                                                                                                    | - • •         |
|----------------------------------------------------------------------------------------------------|---------------|
| Bienvenido al asistente de instalación de Advanced Port Scanner<br>Indique si desea instalar Advanced Port Scanner 2.5 o simplemente ejecut                                                            | 2.5<br>tario. |
| Seleccionar acción:                                                                                                    |               |
| <ul> <li>Instalar<br/>El programa se instalará. Para ajustes avanzados, marque la casilla "Co<br/>avanzada".</li> <li>Ejecutar<br/>Ejecutar versión portátil (no es necesaria instalación).</li> </ul> | onfiguración  |
| Configuración avanzada                                                                                                    |               |
| Siguiente >                                                                                                    | Cancelar      |

Vemos como según los puertos que encuentra en tiempo real lo va indicando, buscaremos directamente por la IP del equipo.

| C Advanced Port Scanner                 |                                                |                                                                                                    |                                                                                                    |
|-----------------------------------------|------------------------------------------------|----------------------------------------------------------------------------------------------------|----------------------------------------------------------------------------------------------------|
| Archivo Vista Configuración Ayuda       |                                                |                                                                                                    |                                                                                                    |
| Detener                                 |                                                |                                                                                                    |                                                                                                    |
| 192.168.70.82                           |                                                | Puertos TCP conocidos 1-65535                                                                                                    | Buscar                                                                                                    |
| Lista de resultados Favoritos           |                                                |                                                                                                    |                                                                                                    |
| Estado Nombre                           | IP Grupo NetBIOS Fabricante                    | Dirección MAC                                                                                                    |                                                                                                    |
| 📮 W7                                    | 192.168.70.82 WORKGROUP PCS Systemtechnik GmbH | 08:00:27:0B:C0:DB                                                                                                    |                                                                                                    |
|                                         |                                                | W7                                                                                                    |                                                                                                    |
|                                         |                                                | Estado:<br>Siletama operativ<br>PAC:<br>Fabricante:<br>RetBIOS:<br>Usuario:<br>Tipo:<br>Fecha:<br>Comentarios:<br>Servicio técnico<br>Port 13S (TCP) | X Activo<br>X 192.163.7082<br>06:00:27:08:CD:08<br>PCS Systematchik GmbH<br>WORKGROUPW/7<br>2019-10-09 13:14:03 UTC+02:00<br>Mas información |
| •                                       |                                                | Þ                                                                                                    |                                                                                                    |
| 54% 1 active. 0 inactive. 0 descenocide |                                                |                                                                                                    |                                                                                                    |

Con un escaneo rápido en ZENMAP también podremos ver los puertos abiertos del equipo que buscamos, vemos como tiene varios puertos abiertos, en este caso cerraremos el puerto NetBIOS (Podremos ver como se hace en la segunda parte sección A de este ejercicio).

| 🗢 Zenmap                                                 |                                                                                                    | _ 0 🗾             |
|----------------------------------------------------------|----------------------------------------------------------------------------------------------------|-------------------|
| Esc <u>a</u> neo Herramien <u>t</u> as                   | Perfil Ayuda (H)                                                                                                    |                   |
| Objetivo: 192.168.70.82                                  | Perfit:                                                                                                    | ▼ Escaneo Cancela |
| Comando: nmap -T4 -F                                     | 92.168.70.82                                                                                                    |                   |
| Servidores Servicios                                     | Salida Nmap Puertos / Servidores Topología Detalles del servidor Escaneos nmap -T4 -F 192.168.70.82                                                                                                    | ▼ ≣ Detalles      |
| <ul> <li>192.168.70.81</li> <li>192.168.70.82</li> </ul> | Starting Nmap 7.80 ( https://nmap.org ) at 2019-10-09 13:29 Hora de verano romance<br>Nmap scan report for 192.168.70.82<br>Host is up (0.0408 latency).                                                                                                    |                   |
| ■ 192.168./0.126                                         | PORT       STATE SERVICE         135/trp       open         139/trp       open         139/trp       open         139/trp       open         139/trp       open         139/trp       open         135/trp       open         135/trp       open         155/trp       open         155/trp       open         15/trp       open         15/trp       open         15/trp       open         15/trp       open         16/trp        17/trp       open         18/trp        18/trp        18/trp       open         18/trp       open         1 |                   |

Una vez cerrado podemos ver que ya no nos aparece.

| 👁 Zenmap                                                                                                    |                                                                                                    |                      |
|----------------------------------------------------------------------------------------------------|----------------------------------------------------------------------------------------------------|----------------------|
| Esc <u>a</u> neo Herramien <u>t</u> as <u>P</u> e                                                                                                    | erfil Ayuda (H)                                                                                                    |                      |
| Objetivo: 192.168.70.82                                                                                                    | ▼ Perfil:                                                                                                    | Escaneo     Cancelar |
| Comando: nmap -T4 -F 19                                                                                                    | 2.168.70.82                                                                                                    |                      |
| Servidores         Servicios           OS 4         Servidor           192.168.70.81         192.168.70.82           192.168.70.126         192.168.70.126 | Salida Nmap       Puertos / Servidores       Topologia       Detalles del servidor       Escaneos         nmap -T4 -F192168.70.82 | ▼ ≣ Detalles         |

Si eliminamos la regla y reiniciamos el equipo de la victima podemos ver como se vuelve a abrir.

| 👁 Zenmap                                                                         |                                                                                                    |   |         |          |
|----------------------------------------------------------------------------------|----------------------------------------------------------------------------------------------------|---|---------|----------|
| Esc <u>a</u> neo Herramien <u>t</u> as                                           | <u>P</u> erfil Ayuda ( <u>H</u> )                                                                                                    |   |         |          |
| Objetivo: 192.168.70.82                                                          | Perfit:                                                                                                    | • | Escaneo | Cancela  |
| Comando: nmap -p 1-10                                                            | 23 192.168.70.82                                                                                                    |   |         |          |
| Servidores Servicios                                                             | Salida Nmap Puertos / Servidores Topología Detalles del servidor Escaneos                                                                                                    |   |         |          |
| OS 4 Servidor 🔺                                                                  | nmap -p 1-1023 192.168.70.82                                                                                                    |   | -       | Detalles |
| <ul> <li>192.168.70.81</li> <li>192.168.70.82</li> <li>192.168.70.126</li> </ul> | Starting Nmap 7.80 ( https://nmap.org ) at 2019-10-09 13:40 Hora de verano romance<br>Nmap scan report for 192.168.70.82<br>Host is up (0.0145 latency).<br>Not shown: 1020 closed ports<br>PORT STATE SERVICE<br>135/tcp open msrpc<br>139/tcp open metbios-ssn<br>445/tcp open microsoft-ds<br>MAC Address: 7C:2A:31:5F:EB:FA (Intel Corporate) |   |         |          |
|                                                                                  | <u>Nmap done:</u> 1 IP address (1 host up) scanned in 38.49 seconds                                                                                                    |   |         |          |

# A partir de esta parte lo hemos realizado en una máquina con <u>Ubuntu 18</u> instalado, como vemos esta máquina no tiene ningún puerto abierto.

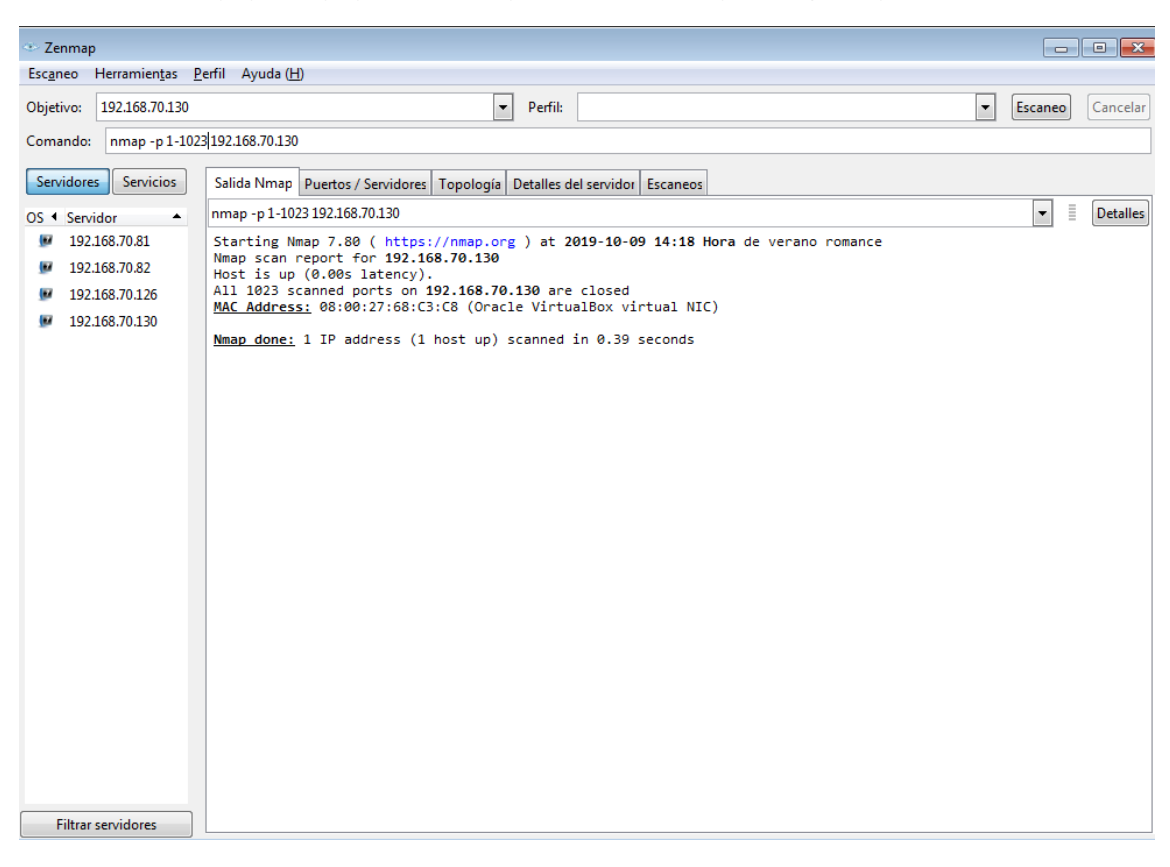

Con *nmap -p* [*rango puertos*] [IP] podremos buscar por rango de puertos.

Lo que hemos realizado y que veremos en la segunda parte sección a es como abrir puertos, vemos que en *State* aparece como *Closed*, esto ocurre porque en Ubuntu, todos los puertos se abren a menos que tenga un firewall o una aplicación que lo esté bloqueando. En circunstancias normales, la aplicación que se ejecuta en el puerto es para escuchar.

Un puerto generalmente se considera abierto cuando hay un programa ejecutándose y escuchando en el puerto.

| • Zenmap                                                                                                    |         | • 🗙      |
|----------------------------------------------------------------------------------------------------|---------|----------|
| Esc <u>a</u> neo Herramien <u>t</u> as <u>P</u> erfil Ayuda ( <u>H</u> )                                                                                                    |         |          |
| Objetivo: 192.168.70.130   Perfil: Quick scan                                                                                                    | Escaneo | Cancelar |
| Comando: nmap - T4 - F 192.168.70.130                                                                                                    |         |          |
| Servidores Salida Nmap Puertos / Servidores Topología Detalles del servidor Escaneos                                                                                                    |         |          |
| OS 4 Servidor 🔺 nmap -T4 - F 192.168.70.130                                                                                                    | ▼ ≣     | Detalles |
| <ul> <li>I92.168.70.81</li> <li>Starting Nmap 7.80 ( https://nmap.org ) at 2019-10-09 14:24 Hora de verano romance<br/>Nmap scan report for 192.168.70.130<br/>Host is up (0.008 latency).</li> <li>I92.168.70.130</li> <li>Not shown: 97 filtered ports<br/>PORT STATE SERVICE<br/>80/tcp closed http<br/>3306/tcp closed http-proxy<br/>MAC Address: 08:00:27:68:C3:C8 (Oracle VirtualBox virtual NIC)</li> <li>Nmap done: 1 IP address (1 host up) scanned in 2.00 seconds</li> </ul> |         |          |

Como vemos hemos abierto el puerto http, MySQL y http-proxy.

Hemos cerrado el puerto MySQL y hemos abierto el https (443).

| Zenmap                                          |                                                                                                    |
|-------------------------------------------------|----------------------------------------------------------------------------------------------------|
| Esc <u>a</u> neo Herramien <u>t</u> as <u>P</u> | erfil Ayuda (H)                                                                                                    |
| Objetivo: 192.168.70.130                        | Perfil: Quick scan                                                                                                    |
| Comando: nmap -T4 -F 19                         | 22.168.70.130                                                                                                    |
| Servidores Servicios                            | Salida Nmap Puertos / Servidores Topología Detalles del servidor Escaneos                                                                                                    |
| OS 4 Servidor 🔺                                 | nmap - T4 - F 192.168.70.130                                                                                                    |
| ₩ 192.168.70.130                                | Starting Nmap 7.80 ( https://nmap.org ) at 2019-10-09 18:32 Hora de verano romance<br>Nmap scan report for 192.168.70.130<br>Host is up (0.00066s latency).<br>Not shown: 97 filtered ports<br>PORT STATE SERVICE<br>80/tcp closed http<br>443/tcp closed http-<br>8080/tcp closed http-proxy<br>MAC Address: 08:00:27:68:C3:C8 (Oracle VirtualBox virtual NIC) |
|                                                 | <pre>Nmap done: 1 IP address (1 host up) scanned in 15.48 seconds</pre>                                                                                                    |

La siguiente fase será realizar un Man In The Middel en los equipos, podemos ver el escenario. Para realizar el MiNT utilizaremos Wireshark. Capturaremos la clave de usuario de una página http.

| Ed 🗔 🍨 Expre            |
|-------------------------|
|                         |
|                         |
|                         |
|                         |
|                         |
|                         |
|                         |
|                         |
|                         |
|                         |
| rface θ<br>(c8:1f:be:6e |
| tn: 792                 |
|                         |
|                         |
|                         |
|                         |
| >                       |
|                         |
|                         |
|                         |
| Î                       |
| Î                       |
|                         |
|                         |
|                         |
|                         |
|                         |
|                         |
| *                       |
|                         |
|                         |

| Time<br>204 20.145192<br>214 20.476259                                                                                                    |                                                                                                    |                                                                                                    |                                                                                                    |                                                                                                    | 🖾 🗔 *) Expression                                                                                                    | . 4 |
|----------------------------------------------------------------------------------------------------|----------------------------------------------------------------------------------------------------|----------------------------------------------------------------------------------------------------|----------------------------------------------------------------------------------------------------|----------------------------------------------------------------------------------------------------|----------------------------------------------------------------------------------------------------|-----|
| 214 20.476259                                                                                                    | Source<br>192.168.100.3                                                                                                    | Destination<br>185,28,20,195                                                                                                    | Protocol Length Info<br>HTTP 591 GET / HTTP/                                                                                                    | 1.1                                                                                                    |                                                                                                    |     |
| 216 20 525011                                                                                                    | 185.28.20.195                                                                                                    | 192.168.100.3                                                                                                    | HTTP 60 HTTP/1.1 20                                                                                                    | 0 OK (text/html)                                                                                                    | )                                                                                                    |     |
| 216 20.625944                                                                                                    | 192.168.100.3                                                                                                    | 185.28.20.195                                                                                                    | HTTP 573 GET /theme/                                                                                                    | wood/styles.php                                                                                                    | HTTP/1.1                                                                                                    |     |
| 220 20.682315                                                                                                    | 185.28.20.195                                                                                                    | 192.168.100.3                                                                                                    | HTTP 430 HTTP/1.1 20                                                                                                    | 0 OK (text/html)                                                                                                    | )                                                                                                    |     |
| 224 20.683144                                                                                                    | 185.28.20.195                                                                                                    | 192.168.100.3                                                                                                    | HTTP 60 HTTP/1.1 20                                                                                                    | 0 OK (text/css)                                                                                                    |                                                                                                    |     |
| 235 23.306586                                                                                                    | 192.108.100.3                                                                                                    | 192.168.100.3                                                                                                    | HTTP 60 HTTP/1.1 20                                                                                                    | 0 OK (text/html                                                                                                    | )                                                                                                    |     |
| 257 30.368248                                                                                                    | 192.168.100.3                                                                                                    | 185.28.20.195                                                                                                    | HTTP 846 POST /login                                                                                                    | /index.php HTTP/                                                                                                    | 1.1 (application/x-www-form-urlencoded)                                                                                                    |     |
| 1296 119.954455                                                                                                    | 195.28.20.105<br>192.168.100.3                                                                                                    | 192.168.199.3<br>185.28.20.195                                                                                                    | HTTP 60 HTTP/1/1 20<br>HTTP 843 POST /login                                                                                                    | /index.php HTTP/                                                                                                    | 1.1 (application/x-www-form-unlencoded)                                                                                                    |     |
| 1309 120.025047                                                                                                    | 185.28.20.195                                                                                                    | 192.168.100.3                                                                                                    | HTTP 60 HTTP/1.1 20                                                                                                    | OK (te: Wire                                                                                                    | shark - Packet 1296 - Wi-Fi - X                                                                                                    |     |
|                                                                                                    |                                                                                                    |                                                                                                    |                                                                                                    | > Fr<br>> Eti<br>> In<br>> Tr<br>> Hy                                                                                                    | ame 1206: 833 bytes on wire (6744 bits), 843 bytes captured (6744 bits) on interface 0<br>herent II, Scr: frazi@raccelaziza (faiz@raccelazia)a), Datt Hamweiit@racdfil@ (@8:1f:be:6e<br>anmission Control Protocol, Scr: Part 132, 163, 100, J, Dat: 185, 28, 20, 195<br>anmission Control Protocol, Scr: Part 52784, Dst Port: 80, Seg: 1, Ack: 1, Len: 789<br>pertext Immedia prodoci.                                                                                                    |     |
|                                                                                                    |                                                                                                    |                                                                                                    |                                                                                                    |                                                                                                    | Form item: "username" = "alex"                                                                                                    |     |
| Frame 1296: 843 byt<br>Ethernet II. Src: f                                                                                                    | tes on wire (6744 bi<br>fa:28:ea:ce:3a:2a (f                                                                                                    | its), 843 bytes captu<br>fa:28:ea:ce:3a:2a), D                                                                                                    | red (6744 bits) on interface (<br>st: HuaweiTe 6e:df:10 (c8:1f:1                                                                                                    | 0<br>be:6e:df:1                                                                                                    | Form item: "testcookies" = "1"                                                                                                    |     |
| Internet Protocol V                                                                                                    | Version 4, Src: 192.                                                                                                    | .168.100.3, Dst: 185.                                                                                                    | 28.20.195                                                                                                    | L                                                                                                    |                                                                                                    |     |
| Transmission Contro                                                                                                    | pl Protocol, Src Por                                                                                                    | rt: 52784, Dst Port:                                                                                                    | 30, Seq: 1, Ack: 1, Len: 789                                                                                                    | 0000                                                                                                    | c8 1f be 6e df 10 fa 28 ea ce 3a 2a 08 00 45 00 ····n···( ··:*··E· ^                                                                                                    |     |
| HTML Form URL Encod                                                                                                    | ded: application/x-w                                                                                                    | www-form-urlencoded                                                                                                    |                                                                                                    | 0010                                                                                                    | 03 3d 08 e7 40 00 40 06 3c 49 c0 a8 64 03 b9 1c = @ @ @ <i -="" d<br="">14 c3 ce 30 00 50 18 d3 5a fc da ed 46 7c 50 18 0 P. i. FP.</i>                                                                                                    |     |
| > Form item: "user                                                                                                    | name" = "alex"                                                                                                    |                                                                                                    |                                                                                                    | 0030                                                                                                    | 02 00 ab 70 00 00 50 4f 53 54 20 2f 6c 6f 67 69p. PO ST /logi                                                                                                    |     |
| > Form item: "test                                                                                                    | cookies" = "1"                                                                                                    |                                                                                                    |                                                                                                    | 0848                                                                                                    | 6e 2f 69 6e 64 65 /8 2e /0 68 /0 20 48 54 54 50 n/index. php HTP<br>2f 31 2e 31 0d 0a 48 6f 73 74 3a 20 63 75 72 73 /1.1 Ho st: curs                                                                                                    |     |
|                                                                                                    |                                                                                                    |                                                                                                    |                                                                                                    | 0868                                                                                                    | 6f 73 2e 69 6e 66 6f 72 61 63 74 69 76 61 2e 6e os.infor activa.n                                                                                                    |     |
|                                                                                                    |                                                                                                    |                                                                                                    |                                                                                                    | 0070                                                                                                    | 6b 65 65 70 2d 61 6c 69 76 65 0d 0a 43 6f 6e 74 keep-ali ve Cont                                                                                                    |     |
|                                                                                                    |                                                                                                    |                                                                                                    |                                                                                                    | 0090                                                                                                    | 65 6e 74 2d 4c 65 6e 67 74 68 3a 20 34 36 0d 0a ent-Leng th: 46                                                                                                    |     |
|                                                                                                    |                                                                                                    |                                                                                                    |                                                                                                    | 0050                                                                                                    | 61 78 2d 61 67 65 3d 30 0d 0a 4f 72 69 67 69 6e ax-age=0Origin                                                                                                    |     |
| 000 c8 1f be 6e df                                                                                                    | 10 fa 28 ea ce 3a                                                                                                    | 2a 08 00 45 00 ····                                                                                                    | 1(:*E-                                                                                                    | 00c0                                                                                                    | 3a 20 68 74 74 70 3a 2f 2f 63 75 72 73 6f 73 2e : http://cursos.                                                                                                    | -   |
| 010 03 3d 08 e7 40<br>320 14 c3 ce 30 00                                                                                                    | 00 40 06 3c 49 c0<br>50 18 d3 6a fc da                                                                                                    | a8 64 03 b9 1c -=-<br>ed 46 7c 50 18                                                                                                    | @@.@. <id<br>.P jFIP.</id<br>                                                                                                    |                                                                                                    |                                                                                                    | . 8 |
| 030 02 00 ab 70 00                                                                                                    | 00 50 4f 53 54 20                                                                                                    | 2f 6c 6f 67 69 ····                                                                                                    | - PO ST /logi                                                                                                    |                                                                                                    | Cerrar Ayuda                                                                                                    | ~   |
|                                                                                                    |                                                                                                    |                                                                                                    |                                                                                                    |                                                                                                    |                                                                                                    |     |
| Cilo Edit View                                                                                                    | Go. Conturo                                                                                                    | Analuza Statisti                                                                                                    | ss Talanhany Wireless                                                                                                    | Tools Hole                                                                                                    |                                                                                                    |     |
| The Edit View                                                                                                    | GO Capture                                                                                                    | Analyze Statisti                                                                                                    | ts relephony wheless                                                                                                    |                                                                                                    |                                                                                                    |     |
| [ 📕 🙋 🙂   ]                                                                                                    | 010 X G                                                                                                    | ५ ७ ⇒ ≌ ।                                                                                                    | ે 🗿 📑 લ્ લ્                                                                                                    | ⊂, ₩                                                                                                    |                                                                                                    |     |
| Apply a display fil                                                                                                    | ter <ctrl-></ctrl->                                                                                                    |                                                                                                    |                                                                                                    |                                                                                                    | Expression                                                                                                    | +   |
| p. Time                                                                                                    | Source                                                                                                    |                                                                                                    | Destination                                                                                                    | Protocol Le                                                                                                    | enath Info                                                                                                    | 1   |
| 524 71,046                                                                                                    | 5515 PcsCo                                                                                                    | mpu 5f:c7:c1                                                                                                    | Broadcast                                                                                                    | ARP                                                                                                    | 42 Who has 192,168,70,254? Tell 192,168,70,126                                                                                                    |     |
| 525 71.040                                                                                                    | 5647 PcsCo                                                                                                    | mpu_5f:c7:c1                                                                                                    | Broadcast                                                                                                    | ARP                                                                                                    | 42 Who has 216.58.201.174? Tell 192.168.70.126                                                                                                    |     |
| 526 71.046                                                                                                    | 5768 2001:                                                                                                    | cccc:10::10                                                                                                    | ff02::1:ff00:1                                                                                                    | TCMPv6                                                                                                    | 86 Neighbor Solicitation for 2001:cccc:10::1 from 08:00:27:5f:c7:c1                                                                                                    |     |
| 527 71.546                                                                                                    | 5458 PcsCo                                                                                                    | ompu 5f:c7:c1                                                                                                    | Broadcast                                                                                                    | ARP                                                                                                    | 42 Who has 185.28.20.195? Tell 192.168.70.126                                                                                                    |     |
| 528 71.546                                                                                                    | 5733 172.2                                                                                                    | 217.168.161                                                                                                    | 10.0.2.15                                                                                                    | TCP                                                                                                    | 110 [TCP Retransmission] 443 → 49714 [FIN, PSH, ACK] Seq=1 Ack=1 Win=6.                                                                                                    |     |
| 529 72.046                                                                                                    | 5754 2001:                                                                                                    | cccc:10::10                                                                                                    | ff02::1:ff00:1                                                                                                    | ICMPv6                                                                                                    | 86 Neighbor Solicitation for 2001:cccc:10::1 from 08:00:27:5f:c7:c1                                                                                                    |     |
| 530 72.094                                                                                                    | 1479 PcsCo                                                                                                    | mpu_5f:c7:c1                                                                                                    | Broadcast                                                                                                    | ARP                                                                                                    | 42 Who has 216.58.201.174? Tell 192.168.70.126                                                                                                    |     |
| 531 73.046                                                                                                    | 5231 PcsCo                                                                                                    | ompu_5f:c7:c1                                                                                                    | Broadcast                                                                                                    | ARP                                                                                                    | 42 Who has 216.58.201.174? Tell 192.168.70.126                                                                                                    |     |
| 532 73.077                                                                                                    | 7781 2001:                                                                                                    | cccc:10::10                                                                                                    | ff02::1:ff00:1                                                                                                    | ICMPv6                                                                                                    | 86 Neighbor Solicitation for 2001:cccc:10::1 from 08:00:27:5f:c7:c1                                                                                                    |     |
|                                                                                                    | 0540 0                                                                                                    | ompu_5f:c7:c1                                                                                                    | Broadcast                                                                                                    | ARP                                                                                                    |                                                                                                    |     |
| 533 73.609                                                                                                    | 954Z PCSCO                                                                                                    |                                                                                                    |                                                                                                    |                                                                                                    | 42 Who has 192.168.70.254? Tell 192.168.70.126                                                                                                    |     |
| 533 73.609<br>534 74.046                                                                                                    | 5232 PcsCo                                                                                                    | mpu_5f:c7:c1                                                                                                    | Broadcast                                                                                                    | ARP                                                                                                    | 42 Who has 192.168.70.254? Tell 192.168.70.126<br>42 Who has 216.58.201.174? Tell 192.168.70.126                                                                                                    |     |
| 533 73.609<br>534 74.046<br>535 74.046                                                                                                    | 5232 PcsCo<br>5279 2001:                                                                                                    | ompu_5f:c7:c1<br>:cccc:10::10                                                                                                    | Broadcast<br>ff02::1:ff00:1                                                                                                    | ARP<br>ICMPv6                                                                                                    | 42 Who has 192.168.70.2547 Tell 192.168.70.126<br>42 Who has 216.58.201.174? Tell 192.168.70.126<br>86 Neighbor Solicitation for 2001:ccc:10::11 from 08:00:27:5f:c7:c1                                                                                                    |     |
| 533 73.609<br>534 74.046<br>535 74.046<br>536 74.546                                                                                                    | 5232 PCSC0<br>5232 PCSC0<br>5279 2001:<br>5676 PCSC0                                                                                                    | ompu_5f:c7:c1<br>:cccc:10::10<br>ompu_5f:c7:c1                                                                                                    | Broadcast<br>ff02::1:ff00:1<br>Broadcast                                                                                                    | ARP<br>ICMPv6<br>ARP                                                                                                    | 42 Who has 192.168.70.254? Tell 192.168.70.126<br>42 Who has 216.58.201.174? Tell 192.168.70.126<br>86 Neighbor Solicitation for 2001:cccc:10::1 from 08:00:27:5f:c7:c1<br>42 Who has 192.168.70.254? Tell 192.168.70.126                                                                                                    |     |
| 533 73.609<br>534 74.046<br>535 74.046<br>536 74.546<br>537 74.546                                                                                                    | 542         PCSCO           5232         PCsCo           5279         2001:           5676         PCsCo           5679         8.248                                                                                                    | ompu_5f:c7:c1<br>cccc:10::10<br>ompu_5f:c7:c1<br>3.239.254                                                                                                    | Broadcast<br>ff02::1:ff00:1<br>Broadcast<br>10.0.2.15                                                                                                    | ARP<br>ICMPv6<br>ARP<br>TCP                                                                                                    | 42 Who has 192.168.70.254? Tell 192.168.70.126<br>42 Who has 216.58.291.174? Tell 192.168.70.126<br>86 Neighbor Solicitation for 2001:cccc:10::1 from 08:00:27:5f:c7:c1<br>42 Who has 192.168.70.254? Tell 192.168.70.126<br>60 [TCP Retransmission] 80 → 49695 [FIN, ACK] Seq=1 Ack=1 Win=65535 L.                                                                                                    |     |
| 533 73.609<br>534 74.046<br>535 74.046<br>536 74.546<br>537 74.546<br>538 75.046                                                                                                    | 542         PCSC0           5232         PcsC0           5279         2001:           5676         PcsC0           5679         8.248           5351         2001:                                                                                                    | <pre>pmpu_5f:c7:c1 ccccc:10::10 pmpu_5f:c7:c1 3.239.254 ccccc:10::10</pre>                                                                                                    | Broadcast<br>ff02::1:ff00:1<br>Broadcast<br>10.0.2.15<br>ff02::1:ff00:1                                                                                                    | ARP<br>ICMPv6<br>ARP<br>TCP<br>ICMPv6                                                                                                    | 42 Who has 192.168.70.254? Tell 192.168.70.126<br>42 Who has 216.58.201.174? Tell 192.168.70.126<br>86 Neighbor Solicitation for 2001:ccc:10::11 from 08:00:27:5f:c7:c1<br>42 Who has 192.168.70.254? Tell 192.168.70.126<br>60 [TCP Retransmission] 80 ↔ 49695 [FIN, ACK] Seq=1 Ack=1 Win=65535 L.<br>86 Neighbor Solicitation for 2001:cccc:10::11 from 08:00:27:5f:c7:c1                                                                                                    | 1   |
| 533 73.609<br>534 74.040<br>535 74.040<br>536 74.540<br>537 74.540<br>538 75.040<br>539 75.040                                                                                                    | 542         PCSC0           5232         PcsCo           5279         2001:           5676         PcsCo           5677         8.248           5351         2001:           5507         52.14                                                                                                    | <pre>pmpu_5f:c7:c1 ccccc:10::10 pmpu_5f:c7:c1 3.239.254 ccccc:10::10 42.84.61</pre>                                                                                                    | Broadcast           ff02::1:ff00:1           Broadcast           10.0.2.15           ff02::1:ff00:1           10.0.2.15                                                                                                    | ARP<br>ICMPv6<br>ARP<br>TCP<br>ICMPv6<br>TCP                                                                                                    | 42 Who has 192.168.70.254 <sup>3</sup> Tell 192.168.70.126<br>42 Who has 192.168.70.254 <sup>3</sup> Tell 192.168.70.126<br>86 Weighbor Solicitation for 2001:ccc:10::1 from 08:00:27:5f:c7:c1<br>42 Who has 192.168.70.254 <sup>3</sup> Tell 192.168.70.126<br>60 [TCP Retransmission] 80 → 49695 [FIN, ACK] Seq=1 Ack=1 Win=65535 L.<br>86 Neighbor Solicitation for 2001:cccc:10::1 from 08:00:27:5f:c7:c1<br>132 [TCP Retransmission] 443 → 49741 [FIN, PSH, ACK] Seq=1 Ack=1 Win=65                                                                                                    |     |
| 533 73.609<br>534 74.046<br>535 74.046<br>536 74.546<br>537 74.546<br>538 75.046<br>539 75.046<br>540 75.343                                                                                                    | 542         PCSC0           5232         PcsCo           5279         2001:           5676         PcsCo           5677         8.248           5351         2001:           5507         52.14           3306         PcsCo                                                                                                    | <pre>pmpu_5f:c7:c1 ccccc:10::10 pmpu_5f:c7:c1 3.239.254 ccccc:10::10 42.84.61 pmpu_5f:c7:c1</pre>                                                                                                    | Broadcast<br>ff02::1:ff00:1<br>Broadcast<br>10.0.2.15<br>ff02::1:ff00:1<br>10.0.2.15<br>Broadcast                                                                                                    | ARP<br>ICMPv6<br>ARP<br>TCP<br>ICMPv6<br>TCP<br>ARP                                                                                                    | 42 Who has 192.168.70.254? Tell 192.168.70.126<br>42 Who has 216.58.201.174? Tell 192.168.70.126<br>86 Neighbor Solicitation for 2001:cccc:10::1 from 08:00:27:5f:c7:c1<br>42 Who has 192.168.70.254? Tell 192.168.70.126<br>60 [TCP Retransmission] 80 → 49695 [FIN, ACK] Seq=1 Ack=1 Win=65535 L.<br>86 Neighbor Solicitation for 2001:cccc:10::1 from 08:00:27:5f:c7:c1<br>132 [TCP Retransmission] 443 → 49741 [FIN, PSH, ACK] Seq=1 Ack=1 Win=6.<br>42 Who has 216.58.201.174? Tell 192.168.70.126                                                                                                    |     |
| 533 73.609<br>534 74.046<br>535 74.046<br>536 74.546<br>537 74.546<br>538 75.046<br>539 75.046<br>539 75.046<br>540 75.343<br>541 75.546                                                                                                    | 542         Pesco           5232         Pesco           5279         2001:           5676         Pesco           5677         8.248           5351         2001:           5507         52.14           3306         Pesco           5222         Pesco                                                                                                    | <pre>pmpu_5f:c7:c1<br/>ccccc:10::10<br/>pmpu_5f:c7:c1<br/>3.239.254<br/>ccccc:10::10<br/>42.84.61<br/>pmpu_5f:c7:c1<br/>pmpu_5f:c7:c1</pre>                                                                                                    | Broadcast<br>ff02::1:ff00:1<br>Broadcast<br>10.0.2.15<br>ff02::1:ff00:1<br>10.0.2.15<br>Broadcast<br>Broadcast                                                                                                    | ARP<br>ICMPv6<br>ARP<br>ICP<br>ICMPv6<br>TCP<br>ARP<br>ARP                                                                                                    | 42 Who has 192.168.70.254? Tell 192.168.70.126<br>42 Who has 216.58.201.174? Tell 192.168.70.126<br>43 Michael Schultz 192.168.70.126<br>44 Who has 192.168.70.254? Tell 192.168.70.126<br>45 (TCP Retransmission] 80 + 49695 [FIN, ACK] Seq=1 Ack=1 Win=65535 L<br>46 Neighbor Solicitation for 2001:cccc:10:11 from 08:00:27:5f:c7:c1<br>132 [TCP Retransmission] 443 + 49741 [FIN, PSH, ACK] Seq=1 Ack=1 Win=65<br>42 Who has 192.168.70.254? Tell 192.168.70.126<br>42 Who has 192.168.70.254? Tell 192.168.70.126                                                                                                    |     |
| 533 73.609<br>534 74.044<br>535 74.044<br>536 74.546<br>537 74.546<br>538 75.046<br>539 75.046<br>540 75.343<br>541 75.546<br>542 75.578                                                                                                    | 542         PCSCo           5232         PCSCo           5279         2001:           5676         PCSCo           5677         8.248           5351         2001:           5507         52.14           3306         PCSCo           2222         PCSCo           8164         PCSCo                                                                                                    | <pre>&gt;mpu_5f:c7:c1 &gt;cccc:10::10 &gt;mpu_5f:c7:c1 \$.239.254 *ccccc:10::10 *2.84.61 &gt;mpu_5f:c7:c1 &gt;mpu_5f:c7:c1 &gt;mpu_5f:c7:c1 &gt;mpu_5f:c7:c1</pre>                                                                                                    | Broadcast<br>ff02::1:ff00:1<br>Broadcast<br>10.0.2.15<br>ff02::1:ff00:1<br>10.0.2.15<br>Broadcast<br>Broadcast<br>Broadcast                                                                                                    | ARP<br>ICMPv6<br>ARP<br>ICP<br>ICMPv6<br>TCP<br>ARP<br>ARP<br>ARP                                                                                                    | 42 Who has 192.168.70.254? Tell 192.168.70.126<br>42 Who has 192.168.70.254? Tell 192.168.70.126<br>42 Who has 192.168.70.254? Tell 192.168.70.126<br>48 Weighbor Solicitation for 2001:ccc:10:11 from 08:00:27:5f:c7:c1<br>42 Who has 192.168.70.254? Tell 192.168.70.126<br>46 Weighbor Solicitation for 2001:cccc:10:11 from 08:00:27:5f:c7:c1<br>132 [TCP Retransmission] 443 → 49791 [FIN, PSH, ACK] Seq=1 Ack=1 Win=65<br>42 Who has 216.58.201.174? Tell 192.168.70.126<br>42 Who has 192.168.70.254? Tell 192.168.70.126<br>42 Who has 192.168.70.254? Tell 192.168.70.126<br>42 Who has 195.28.20.195? Tell 192.168.70.126                                                                                                    |     |
| 533 73.605<br>534 74.044<br>535 74.044<br>536 74.546<br>537 74.546<br>538 75.046<br>539 75.046<br>540 75.343<br>541 75.546<br>542 75.578<br>543 76.046                                                                                                    | 542         PCSCo           5232         PCSCo           5279         2001:           5676         PCSCo           5677         8.248           5351         2001:           5507         52.14           3306         PCSCo           5222         PCSCo           5164         PCSCo           5484         PCSCo                                                                                                    | <pre>&gt;&gt;&gt;&gt;&gt;&gt;&gt;&gt;&gt;&gt;&gt;&gt;&gt;&gt;&gt;&gt;&gt;&gt;&gt;&gt;&gt;&gt;&gt;&gt;&gt;&gt;&gt;&gt;&gt;&gt;&gt;&gt;&gt;&gt;&gt;</pre>                                                                                                    | Broadcast<br>ff02:11:ff00:1<br>Broadcast<br>10:0.2.15<br>ff02:11:ff00:1<br>10:0.2.15<br>Broadcast<br>Broadcast<br>Broadcast<br>Broadcast                                                                                                    | ARP<br>ICMPv6<br>ARP<br>ICMPv6<br>TCP<br>ARP<br>ARP<br>ARP<br>ARP                                                                                                    | 42 Who has 192.168.70.254? Tell 192.168.70.126<br>42 Who has 216.58.201.174? Tell 192.168.70.126<br>46 Weighbor Solicitation for 2001:cccc:10::11 from 08:00:27:5f:c7:c1<br>42 Who has 192.168.70.254? Tell 192.168.70.126<br>60 [TCP Retransmission] 80 → 49695 [FIN, ACK] Seq=1 Ack=1 Win=5535 L.<br>86 Neighbor Solicitation for 2001:ccccc:10::1 from 08:00:27:5f:c7:c1<br>122 [TCP Retransmission] 433 → 49741 [FIN, PSH, ACK] Seq=1 Ack=1 Win=6.<br>42 Who has 192.168.70.254? Tell 192.168.70.126<br>42 Who has 195.168.70.254? Tell 192.168.70.126<br>42 Who has 185.28.20.195? Tell 192.168.70.126<br>42 Who has 216.58.201.174? Tell 192.168.70.126<br>42 Who has 216.58.201.174? Tell 192.168.70.126                                                                                                    |     |
| 533 73.605<br>534 74.044<br>535 74.044<br>536 74.546<br>537 74.546<br>539 75.044<br>539 75.044<br>540 75.343<br>541 75.546<br>542 75.578<br>543 76.046                                                                                                    | 542         PCSC0           5232         PcsC0           5279         2001:           5676         PcsC0           5677         8.248           5351         2001:           5507         52.14           3306         PcsC0           5222         PcsC0           8164         PcsC0           484         PcsC0           1         butce         pcsC1                                                                                                    | <pre>&gt;&gt;&gt;&gt;&gt;&gt;&gt;&gt;&gt;&gt;&gt;&gt;&gt;&gt;&gt;&gt;&gt;&gt;&gt;&gt;&gt;&gt;&gt;&gt;&gt;&gt;&gt;&gt;&gt;&gt;&gt;&gt;&gt;&gt;&gt;</pre>                                                                                                    | Broadcast<br>ff02:11:ff00:1<br>Broadcast<br>10.0.2.15<br>ff02:11:ff00:1<br>10.0.2.15<br>Broadcast<br>Broadcast<br>Broadcast<br>Broadcast<br>Broadcast                                                                                                    | ARP<br>ICMPv6<br>ARP<br>TCP<br>ICMPv6<br>TCP<br>ARP<br>ARP<br>ARP<br>ARP                                                                                                    | 42 Who has 192.168.70.254? Tell 192.168.70.126<br>42 Who has 216.58.201.174? Tell 192.168.70.126<br>42 Who has 192.168.70.254? Tell 192.168.70.126<br>60 [TCP Retransmission] 80 + 49695 [FIN, ACK] Seq=1 Ack=1 Win=65535 L<br>60 [TCP Retransmission] 80 + 49695 [FIN, ACK] Seq=1 Ack=1 Win=65535 L<br>60 Reighbor Solicitation for 2001:cccc:10::1 from 08:00:27:57:c7:c1<br>132 [TCP Retransmission] 43 + 49741 [FIN, PSH, ACK] Seq=1 Ack=1 Win=65<br>42 Who has 192.165.70.254? Tell 192.168.70.126<br>42 Who has 192.165.70.254? Tell 192.168.70.126<br>42 Who has 185.28.20.195? Tell 192.168.70.126<br>42 Who has 185.28.20.174? Tell 192.168.70.126<br>42 Who has 185.28.20.174? Tell 192.168.70.126<br>42 Who has 185.82.00.174? Tell 192.168.70.126<br>42 Who has 185.82.00.174? Tell 192.168.70.126<br>42 Who has 185.82.00.174? Tell 192.168.70.126<br>42 Who has 185.82.00.174? Tell 192.168.70.126<br>42 Who has 185.82.00.174? Tell 192.168.70.126<br>42 Who has 185.82.00.174? Tell 192.168.70.126<br>43 Who has 185.82.00.174? Tell 192.168.70.126<br>44 Who has 185.82.00.174? Tell 192.168.70.126<br>45 Who has 185.82.00.174? Tell 192.168.70.126<br>45 Who has 185.82.00.174? Tell 192.168.70.126<br>45 Who has 185.82.00.174? Tell 192.168.70.126<br>45 Who has 185.82.00.174? Tell 192.168.70.126<br>45 Who has 185.82.00.174? Tell 192.168.70.126<br>45 Who has 185.82.00.174? Tell 192.168.70.126<br>45 Who has 185.82.00.174? Tell 192.168.70.126<br>45 Who has 185.82.00.174? Tell 192.168.70.126<br>45 Who has 185.82.00.174? Tell 192.168.70.126<br>45 Who has 185.82.00.174? Tell 192.168.70.126<br>45 Who has 185.82.00.174? Tell 192.168.70.126<br>45 Who has 185.82.00.174? Tell 192.168.70.126<br>45 Who has 185.82.00.174? Tell 192.168.70.126<br>45 Who has 185.82.00.174? Tell 192.168.70.126<br>46 Who has 185.82.00.174? Tell 192.168.70.126<br>47 Who has 185.82.00.174? Tell 192.168.70.126<br>48 Who has 185.82.00.174? Tell 192.168.70.126<br>47 Who has 185.82.00.174? Tell 192.168.70.126<br>48 Who has 185.82.00.174? Tell 192.168.70.126<br>48 Who has 185.82.00.174? Tell 192.168.70.126<br>49 Who has 185.70.201? Tell 192.168.70.126<br>40 Who has 185.70.201?                                                                                                    |     |
| 533 73.600<br>534 74.044<br>535 74.044<br>536 74.546<br>537 74.546<br>539 75.046<br>539 75.046<br>549 75.343<br>541 75.546<br>542 75.576<br>542 75.376.046<br>Frame 27: 85<br>Fhemet 27:                                                                                                    | 2522 PCsCo<br>25279 2001:<br>5676 PcsCo<br>5676 PcsCo<br>5679 8.244<br>5551 2001:<br>5507 52.14<br>3306 PcsCo<br>5522 PcsCo<br>3164 PcsCo<br>5484 PcsCo<br>5484 PcsCo                                                                                                    | <pre>&gt;&gt;&gt;&gt;&gt;&gt;&gt;&gt;&gt;&gt;&gt;&gt;&gt;&gt;&gt;&gt;&gt;&gt;&gt;&gt;&gt;&gt;&gt;&gt;&gt;&gt;&gt;&gt;&gt;&gt;&gt;&gt;&gt;&gt;&gt;</pre>                                                                                                    | Broadcast<br>ff02::1:ff00:1<br>Broadcast<br>10.0:2.15<br>ff02::1:ff00:1<br>10.0:2.15<br>Broadcast<br>Broadcast<br>Broadcast<br>Broadcast<br>Broadcast<br>Broadcast<br>Broadcast                                                                                                    | ARP<br>ICMPv6<br>ARP<br>ICMPv6<br>ICMPv6<br>TCP<br>ARP<br>ARP<br>ARP<br>(6808 bits)                                                                                                    | 42 Who has 192.168.70.254? Tell 192.168.70.126<br>42 Who has 216.58.201.174? Tell 192.168.70.126<br>42 Who has 216.58.201.174? Tell 192.168.70.126<br>58 Neighbor Solicitation for 2001:ccc:10:11 from 08:00:27:5f:c7:c1<br>42 Who has 192.168.70.254? Tell 192.168.70.126<br>50 [TCP Retransmission] 80 + 49695 [FIN, ACK] Seq=1 Ack=1 Win=65535 L.<br>50 Neighbor Solicitation for 2001:cccc:10:11 from 08:00:27:5f:c7:c1<br>132 [TCP Retransmission] 443 → 49741 [FIN, PSH, ACK] Seq=1 Ack=1 Win=6.<br>42 Who has 216.58.201.174? Tell 192.168.70.126<br>42 Who has 192.168.70.254? Tell 192.168.70.126<br>42 Who has 192.168.70.254? Tell 192.168.70.126<br>42 Who has 195.28.20.195? Tell 192.168.70.126<br>42 Who has 216.58.201.174? Tell 192.168.70.126<br>42 Who has 216.58.201.174? Tell 192.168.70.126<br>43 Who has 216.58.201.174? Tell 192.168.70.126<br>44 Who has 216.58.201.174? Tell 192.168.70.126<br>45 Who has 216.58.201.174? Tell 192.168.70.126<br>45 Who has 216.58.201.174? Tell 192.168.70.126<br>45 Who has 216.58.201.174? Tell 192.168.70.126<br>45 Who has 216.58.201.174? Tell 192.168.70.126<br>45 Who has 216.58.201.174? Tell 192.168.70.126<br>45 Who has 216.58.201.174? Tell 192.168.70.126<br>45 Who has 216.58.201.174? Tell 192.168.70.126<br>45 Who has 216.58.201.174? Tell 192.168.70.126<br>45 Who has 216.58.201.174? Tell 192.168.70.126<br>45 Who has 216.58.201.174? Tell 192.168.70.126<br>45 Who has 216.58.201.174? Tell 192.                                                                                                    |     |
| 533 73.600<br>534 74.044<br>535 74.044<br>536 74.044<br>538 75.046<br>538 75.046<br>538 75.046<br>540 75.343<br>541 75.576<br>543 76.046<br>Frame 27: 85<br>Ethernet II,<br>Internet Por                                                                                                    | 222 PCsCo<br>2232 PCsCo<br>25279 2001:<br>3676 PCsCo<br>3679 8.248<br>3351 2001:<br>5507 52.14<br>3306 PCsCo<br>3522 PCsCo<br>3164 PCsCo<br>3484 PCsCo<br>3484 PCsCo<br>3484 PCsCo<br>3484 PCsCo                                                                                                    | <pre>&gt;&gt;&gt;&gt;&gt;&gt;&gt;&gt;&gt;&gt;&gt;&gt;&gt;&gt;&gt;&gt;&gt;&gt;&gt;&gt;&gt;&gt;&gt;&gt;&gt;&gt;&gt;&gt;&gt;&gt;&gt;&gt;&gt;&gt;&gt;</pre>                                                                                                    | Broadcast<br>ff02:1:ff00:1<br>Broadcast<br>10:0.2.15<br>ff02:1:ff00:1<br>10:0.2.15<br>Broadcast<br>Broadcast<br>Broadcast<br>Broadcast<br>Broadcast<br>Broadcast<br>Broadcast<br>Broadcast<br>00:27:5f:c7:c1), Dst                                                                                                    | ARP<br>ICMPv6<br>ARP<br>TCP<br>ICMPv6<br>ICMPv6<br>ARP<br>ARP<br>ARP<br>ARP<br>ARP<br>(6808 bits)<br>: RealtekU_1<br>195                                                                                                    | 42 Who has 192.168.70.254 <sup>°</sup> Tell 192.168.70.126<br>42 Who has 216.58.201.174 <sup>°</sup> Tell 192.168.70.126<br>86 Weighbor Solicitation for 2001:ccc:10:11 from 08:00:27:5f:c7:c1<br>42 Who has 192.168.70.254 <sup>°</sup> Tell 192.168.70.126<br>60 [TCP Retransmission] 80 → 49695 [FIN, ACK] Seq=1 Ack=1 Win=65535 L.<br>86 Neighbor Solicitation for 2001:cccc:10:11 from 08:00:27:5f:c7:c1<br>132 [TCP Retransmission] 43 → 49741 [FIN, PSH, ACK] Seq=1 Ack=1 Win=65<br>42 Who has 216.58.201.174 <sup>°</sup> Tell 192.168.70.126<br>42 Who has 192.168.70.254 <sup>°</sup> Tell 192.168.70.126<br>42 Who has 192.168.70.254 <sup>°</sup> Tell 192.168.70.126<br>42 Who has 195.28.201.95 <sup>°</sup> Tell 192.168.70.126<br>42 Who has 216.58.201.174 <sup>°</sup> Tell 192.168.70.126<br>42 Who has 216.58.201.174 <sup>°</sup> Tell 192.168.70.126<br>42 Who has 216.58.201.174 <sup>°</sup> Tell 192.168.70.126<br>42 Who has 216.58.201.174 <sup>°</sup> Tell 192.168.70.126<br>42 Who has 216.58.201.174 <sup>°</sup> Tell 192.168.70.126<br>42 Who has 216.58.201.174 <sup>°</sup> Tell 192.168.70.126<br>42 Sequence 100 [Sequence 100] [Sequence 100] [Seq                                                                                                    |     |
| 533 73.600<br>534 74.044<br>535 74.044<br>536 74.546<br>537 74.546<br>539 75.046<br>539 75.046<br>540 75.343<br>541 75.546<br>542 75.576<br>543 76.046<br>Frame 27: 85<br>Ethernet II,<br>Internet Pro                                                                                                    | 2522 PCsCo<br>25279 2001:<br>2676 PcsCo<br>2679 2001:<br>2678 PcsCo<br>2527 2001:<br>2507 52:14<br>25507 52:14<br>25507 52:14<br>25522 PcsCo<br>25484 PcsCo<br>25484 PcsCo                                                                                                    | <pre>mpu_5f:c7:c1 cccc:10::10 mpu_5f:c7:c1 i.239.254 ccccc:10::10 i2.384.61 mpu_5f:c7:c1 mpu_5f:c7:c1 mpu_5f:c7:c1 mpu_5f:c7:c1 ec (6808 bits), u_5f:c7:c1(08: 4, Src:10.0.2 </pre>                                                                                                    | Broadcast           ff02:11:ff00:1           Broadcast           10:0.2.15           ff02:11:ff00:1           Broadcast           Broadcast            | ARP<br>ICMPv6<br>ARP<br>TCP<br>ICMPv6<br>TCP<br>ARP<br>ARP<br>ARP<br>ARP<br>ARP<br>(6808 bits)<br>: RealtekU_1<br>195<br>Sec: 1 4                                                                                                    | 42 Who has 192.168.70.254? Tell 192.168.70.126<br>42 Who has 216.58.201.174? Tell 192.168.70.126<br>43 Who has 216.58.201.174? Tell 192.168.70.126<br>46 Weighbor Solicitation for 2001:cccc:10::1 from 08:00:27:5f:c7:c1<br>42 Who has 192.168.70.254? Tell 192.168.70.126<br>46 Neighbor Solicitation for 2001:cccc:10::1 from 08:00:27:5f:c7:c1<br>122 [TCP Retransmission] 43 → 49674 [FIN, ACK] Seq=1 Ack=1 Win=65535 L.<br>42 Who has 126.58.201.174? Tell 192.168.70.126<br>42 Who has 125.168.70.254? Tell 192.168.70.126<br>42 Who has 125.28.20.054? Tell 192.168.70.126<br>42 Who has 125.28.20.054? Tell 192.168.70.126<br>42 Who has 125.28.201.174? Tell 192.168.70.126<br>42 Who has 125.28.201.174? Tell 192.168.70.126<br>42 Who has 125.28.201.174? Tell 192.168.70.126<br>42 Who has 125.58.201.174? Tell 192.168.70.126<br>42 Who has 125.58.201.174? Tell 192.168.70.126<br>42 Who has 216.58.201.174? Tell 192.168.70.126<br>42 Who has 216.58.201.174? Tell 192.168.70.126<br>42 Who has 216.58.201.174? Tell 192.168.70.126<br>42 Who has 216.58.201.174? Tell 192.168.70.126<br>42 Who has 216.58.201.174? Tell 192.168.70.126<br>42 Who has 216.58.201.174? Tell 192.168.70.126<br>42 Who has 216.58.201.174? Tell 192.168.70.126<br>42 Who has 216.58.201.174? Tell 192.168.70.126<br>42 Who has 216.58.201.174? Tell 192.168.70.126<br>42 Who has 216.58.201.174? Tell 192.168.70.126<br>50 minterface 0<br>51 Minterface 0<br>51 Minterface 0<br>51 Minterface 0<br>52 Minterface 0<br>52 Minterface 0<br>53 Minterface 0<br>54 Minterface 0<br>54 Minterface 0<br>55 Minterface 0<br>56 Minterface 0<br>57 Minterface 0<br>57 Minterface 0<br>57 Minterface 0<br>58 Minterface 0<br>58 Minterface 0<br>5                                                                                                    |     |
| 533 73.600<br>534 74.044<br>535 74.044<br>536 74.944<br>537 74.544<br>538 75.046<br>539 75.046<br>539 75.046<br>540 75.343<br>541 75.546<br>542 75.576<br>543 76.046<br>Frame 27: 85<br>Ethernet II,<br>Internet II,<br>Internet Pro                                                                                                    | 2522 PCsCo<br>25279 2001:<br>5676 PcsCo<br>5679 8.248<br>5351 2001:<br>5507 52.14<br>3306 PcsCo<br>3306 PcsCo<br>3104 PcsCo<br>5484 PcsCo<br>5484 PcsCo<br>5484 PcsCo<br>5484 PcsCo<br>5648 PcsCo<br>57c: PcsComp<br>tocol Version<br>( Control Prot                                                                                                    | <pre>mpu_sf:c7:c1 cccc:10:10 mpu_sf:c7:c1 i239,254 ccccc:10:10 i2.84.61 i2.84.61 impu_sf:c7:c1 impu_sf:c7:c1 impu_</pre> | Broadcast<br>ff02:11:ff00:1<br>Broadcast<br>10.0.2.15<br>ff02:11:ff00:1<br>10.0.2.15<br>Broadcast<br>Broadcast<br>Broadcast<br>Broadcast<br>851 bytes captured<br>00:27:5f:c7:c1), Dst<br>1.15, Dst: 185.28.20.<br>49841, Dst Port: 80                                                                                                    | ARP<br>ICMPv6<br>ARP<br>ICMPv6<br>TCP<br>ICMPv6<br>TCP<br>ARP<br>ARP<br>ARP<br>ARP<br>(6808 bits)<br>: RealtekU_1<br>195<br>; Seq: 1, Ac                                                                                                    | 42 Who has 192.168.70.254? Tell 192.168.70.126<br>42 Who has 216.58.201.174? Tell 192.168.70.126<br>43 Who has 216.58.201.174? Tell 192.168.70.126<br>56 Neighbor Solicitation for 2001:ccc:10:11 from 08:00:27:5f:c7:c1<br>42 Who has 192.168.70.254? Tell 192.168.70.126<br>56 Neighbor Solicitation for 2001:cccc:10:11 from 08:00:27:5f:c7:c1<br>132 [TCP Retransmission] 443 → 49741 [FIN, PSH, ACK] Seq=1 Ack=1 Win=65<br>42 Who has 216.58.201.174? Tell 192.168.70.126<br>42 Who has 192.168.70.254? Tell 192.168.70.126<br>42 Who has 192.168.70.254? Tell 192.168.70.126<br>42 Who has 192.168.70.254? Tell 192.168.70.126<br>42 Who has 192.168.82.201.95? Tell 192.168.70.126<br>42 Who has 216.58.201.174? Tell 192.168.70.126<br>43 Who has 216.58.201.174? Tell 192.168.70.126<br>45 Who has 216.58.201.174? Tell 192.168.70.126<br>45 Who has 216.58.201.174? Tell 192.168.70.126<br>45 Who has 216.58.201.174? Tell 192.168.70.126<br>45 Who has 216.58.201.174? Tell 192.168.70.126<br>45 Who has 216.58.201.174? Tell 192.168.70.126<br>46 Who has 216.58.201.174? Tell 192.168.70.126<br>47 Who has 216.58.201.174? Tell 192.168.70.126<br>48 Who has 216.58.201.174? Tell 192.168.70.126<br>49 Who has 216.58.201.174? Tell 192.168.70.126<br>40 Who has 216.58.201.174? Tell 192.168.70.126<br>40 Who has 216.58.201.174? Tell 192.168.70.126<br>41 Who has 216.58.201.174? Tell 192.168.70.126<br>42 Who has 216.58.201.174? Tell 192.168.70.126<br>42 Who has 216.58.201.174? Tell 192.168.70.126<br>42 Who has 216.58.201.174? Tell 192.168.70.126<br>43 Who has 216.58.201.174? Tell 192.168.70.126<br>44 Who has 216.58.201.174? Tell 192.168.70.126<br>45 Who has 216.58.201.174? Tell 192.168.70.126<br>45 Who has 216.58.201.174? Tell 192.168.70.126<br>45 Who has 216.58.201.174? Tell 192.168.70.126<br>45 Who has 216.58.201.174? Tell 192.168.70.126<br>45 Who has 216.58.201.174? Tell 192.168.70.126<br>45 Who has 216.58.201.174? Tell 192.168.70.126<br>45 Who has 216.58.201.174? Tell 192.168.70.126<br>45 Who has 216.58.201.174? Tell 192.168.70.126<br>45 Who has 216.58.201.174? Tell 192.168.70.126<br>46 Who has 216.58.201.174? Tell 192.168.70.126<br>47 Who h                                                                                                    |     |
| 533 73.600<br>534 74.040<br>535 74.044<br>536 74.540<br>538 75.040<br>539 75.040<br>539 75.040<br>540 75.343<br>541 75.576<br>543 76.040<br>Frame 27: 85<br>Ethernet II,<br>Internet Pro<br>Transmission                                                                                                    | 232 PCsCo<br>232 PCsCo<br>25279 2001:<br>5676 PcsCo<br>5679 8.248<br>3351 2001:<br>5507 52.14<br>3306 PcsCo<br>3516 PcsCo<br>3164 PcsCo<br>3164 PcsCo<br>3                                                                                                    | <pre>mpu_5f:c7:c1 cccc:10:10 mpu_5f:c7:c1 s.239.254 cccc:10:10 mpu_5f:c7:c1 mpu_5f:c7:c1 mpu_5f:c7:c1 mpu_5f:c7:c1 mpu_5f:c7:c1 e (6808 bits), u_5f:c7:c1 (08: 4, Src:10.0.2 s.col, Src Port: 00 27 5f c7 c1</pre>                                                                                                    | Broadcast           ff02:1:ff00:1           Broadcast           10:0.2.15           ff02:1:ff00:1           10:0.2.15           Broadcast           Broadcast           Boold Sold Sold Sold Sold Sold Sold Sold                                                                                                    | ARP<br>ICMPv6<br>ARP<br>ICP<br>ICMPv6<br>TCP<br>ARP<br>ARP<br>ARP<br>ARP<br>ARP<br>(6808 bits)<br>: RealtekU_1<br>195<br>, Seq: 1, Ac                                                                                                    | 42 Who has 192.168.70.254 <sup>3</sup> Tell 192.168.70.126<br>42 Who has 216.58.201.174 <sup>3</sup> Tell 192.168.70.126<br>42 Who has 216.58.201.174 <sup>3</sup> Tell 192.168.70.126<br>68 Heighbor Solicitation for 2001:cccc:10:11 from 08:00:27:5f:c7:c1<br>42 Who has 192.168.70.254 <sup>3</sup> Tell 192.168.70.126<br>68 Heighbor Solicitation for 2001:cccc:10:11 from 08:00:27:5f:c7:c1<br>132 [TCP Retransmission] 43 → 49791 [FIN, PSH, ACK] Seq=1 Ack=1 Win=6535 L<br>42 Who has 216.58.201.174 <sup>3</sup> Tell 192.168.70.126<br>42 Who has 192.168.70.254 <sup>3</sup> Tell 192.168.70.126<br>42 Who has 192.168.70.254 <sup>3</sup> Tell 192.168.70.126<br>42 Who has 192.168.201.95 <sup>3</sup> Tell 192.168.70.126<br>42 Who has 216.58.201.174 <sup>3</sup> Tell 192.168.70.126<br>42 Who has 216.58.201.174 <sup>3</sup> Tell 192.168.70.126<br>42 Who has 216.58.201.174 <sup>3</sup> Tell 192.168.70.126<br>42 Who has 216.58.201.174 <sup>3</sup> Tell 192.168.70.126<br>42 Who has 216.58.201.174 <sup>3</sup> Tell 192.168.70.126<br>42 Who has 216.58.201.174 <sup>3</sup> Tell 192.168.70.126<br>42 Who has 216.58.201.174 <sup>3</sup> Tell 192.168.70.126<br>42 Who has 192.168.70.259 <sup>3</sup> tell 192.168.70.126<br>42 Who has 192.168.70.259 <sup>3</sup> Tell 192.168.70.126<br>42 Who has 192.168.70.259 <sup>3</sup> Tell 192.168.70.126<br>42 Who has 192.168.70 <sup>4</sup> Tell 192.168.70.126<br>42 Who has 192.168.70 <sup>4</sup> Tell 192.168.70 <sup>4</sup> Tell 192.168.70 <sup>4</sup> Tell 192.168.70 <sup>4</sup> Tell 192.168.70 <sup>4</sup> Tell 192.168.70 <sup>4</sup> Tell 192.168.70 <sup>4</sup> Tell 192.168.70 <sup>4</sup> Tell 192.168 <sup>4</sup> Tell 192.168 <sup>4</sup> Tell 192.168 <sup>4</sup> Tell 192.168 <sup>4</sup> Tell 192.168 <sup></sup>                                                                                                    |     |
| 533 73.600<br>534 74.044<br>535 74.044<br>536 74.544<br>538 75.044<br>538 75.044<br>538 75.044<br>540 75.343<br>541 75.576<br>543 76.046<br>Frame 27: 85<br>Ethernet II,<br>Internet Pro<br>Transmission<br>000 52 54 00<br>010 03 45 56<br>010 04 45 27<br>010 14 45 27<br>010 14 45 17<br>010 14 14 14 14 14 14 14 14 14 14 14 14 14                                                                                                    | 2322 PCsCo<br>2327 PCsCo<br>2327 2001:<br>5676 PCsCo<br>5679 8.248<br>5557 52.14<br>2306 PCsCo<br>5222 PCsCo<br>3164 PCsCo<br>5222 PCsCo<br>11 bytes on wi<br>Src: PCsComp<br>tocol Version<br>(2) 250 20 80 (<br>35 40 00 80 (<br>1) 25 60 00 10 (<br>1) 25 60 00 10 (<br>1) 25 60 00 00 (<br>1) 25 60 00 00 (<br>1) 25 60 00 (<br>1) 25 60 00                                                                                                    | <pre>mpu_5f:c7:c1 cccc:10::10 mpu_5f:c7:c1 i.239.254 cccc:10::10 i2.84.61 mpu_5f:c7:c1 mpu_5f:c7:c1 mpu_5f:c7:c1 re (6808 bits), u_5f:c7:c1 (08: re (6808 bits), u_5f:c7:c1 (08: re (6808 bits), u_5f:c7:c1 (08: re (6808 bits), u_5f:c7:c1 (08: re (6808 bits), u_5f:c7:c1 (08: re (08: re (1</pre> | Broadcast<br>ff02:11:ff00:1<br>Broadcast<br>10:0.2.15<br>ff02:11:ff00:1<br>10:0.2.15<br>Broadcast<br>Broadcast<br>Broadcast<br>Broadcast<br>851 bytes captured<br>00:27:5f:c7:c1), Dst<br>1.15, Dst: 185.28.20.<br>49841, Dst Port: 80<br>08 00 45 00 RT-5<br>02 0f b9 1c · E^+@<br>64 02 50 ° S                                                                                                    | ARP<br>ICMPv6<br>ARP<br>TCP<br>ICMPv6<br>TCP<br>ARP<br>ARP<br>ARP<br>ARP<br>ARP<br>Seq: 1, Ad<br>Seq: 1, Ad                                                                                                    | 42 Who has 192.168.70.254 <sup>°</sup> Tell 192.168.70.126<br>42 Who has 192.168.70.254 <sup>°</sup> Tell 192.168.70.126<br>42 Who has 216.58.201.174 <sup>°</sup> Tell 192.168.70.126<br>68 Heighbor Solicitation for 2001:cccc:10::1 from 08:00:27:5f:c7:c1<br>42 Who has 192.168.70.254 <sup>°</sup> Tell 192.168.70.126<br>68 ICTCP Retransmission] 80 → 49695 [FIN, ACK] Seq=1 Ack=1 Win=65535 L.<br>86 Neighbor Solicitation for 2001:ccccc:10::1 from 08:00:27:5f:c7:c1<br>132 [TCP Retransmission] 43 → 49674 [FIN, PSH, ACK] Seq=1 Ack=1 Win=65<br>42 Who has 192.168.70.254 <sup>°</sup> Tell 192.168.70.126<br>42 Who has 195.26.80.195 <sup>°</sup> Tell 192.168.70.126<br>42 Who has 185.28.20.195 <sup>°</sup> Tell 192.168.70.126<br>42 Who has 185.28.20.195 <sup>°</sup> Tell 192.168.70.126<br>42 Who has 185.28.20.195 <sup>°</sup> Tell 192.168.70.126<br>42 Who has 185.28.20.195 <sup>°</sup> Tell 192.168.70.126<br>42 Who has 185.28.201.95 <sup>°</sup> Tell 192.168.70.126<br>42 Who has 185.28.201.95 <sup>°</sup> Tell 192.168.70.126<br>42 Who has 185.28.201.95 <sup>°</sup> Tell 192.168.70.126<br>42 Who has 185.28.201.95 <sup>°</sup> Tell 192.168.70.126<br>42 Who has 185.28.201.95 <sup>°</sup> Tell 192.168.70.126<br>42 Who has 185.28.201.95 <sup>°</sup> Tell 192.168.70.126<br>42 Who has 185.28.201.95 <sup>°</sup> Tell 192.168.70.126<br>42 Who has 185.28.201.95 <sup>°</sup> Tell 192.168.70.126<br>42 Who has 185.28.201.95 <sup>°</sup> Tell 192.168.70.126<br>42 Who has 185.28.201.95 <sup>°</sup> Tell 192.168.70.126<br>42 Who has 185.28.201.95 <sup>°</sup> Tell 192.168.70.126<br>42 Who has 195.28.201.95 <sup>°</sup> Tell 192.168.70.126<br>42 Who has 195.28.201.95 <sup>°</sup> Tell 192.168.70.126<br>42 Who has 195.28.201.95 <sup>°</sup> Tell 192.168.70.126<br>42 Who has 195.28.201.95 <sup>°</sup> Tell 192.168.70.126<br>42 Who has 195.28.201.95 <sup>°</sup> Tell 192.168.70.126<br>43 Who has 195.28.201.95 <sup>°</sup> Tell 192.168.70.126<br>44 Who has 195.28.201.95 <sup>°</sup> Tell 192.168.70.126<br>45 Who has 192.168.70.25 <sup>°</sup> Tell 192.168.70.126<br>46 Who has 192.168.70 <sup>°</sup> Tell 192.168.70.126<br>47 Who has 192.168.70 <sup>°</sup> Tell 192.168.70 <sup>°</sup> Tell 192.168.70 <sup>°</sup> Tell 192.168.70 <sup>°</sup> Tell 192.168.70 <sup>°</sup> Tell 192.168.70 <sup>°</sup> Tell 192.168.70 <sup>°</sup> Tell 192.168.70 <sup>°</sup> Tell 192.168.70 <sup>°</sup> Tell 192.168.70 <sup>°</sup> Tell 192.168.70 <sup>°</sup> Tell 192.168.70 <sup>°</sup> Tell 192.168.70 <sup>°</sup> Tell 192.168.70 <sup>°</sup> Tell 192.168.70 <sup>°</sup>                                                                                                    |     |
| 533 73.600<br>534 74.040<br>535 74.041<br>536 74.541<br>537 74.541<br>538 75.046<br>539 75.046<br>539 75.046<br>540 75.332<br>541 75.546<br>542 75.576<br>543 76.046<br>Frame 27: 85<br>Ethernet II,<br>Internet Pro<br>Transmission<br>000 82 54 00<br>100 03 45 56<br>1000 16 65<br>14 c3 c2<br>16 66<br>14 c3 c2<br>16 66<br>16 66<br>16 76<br>16 76<br>17 76<br>17 76<br>18 76<br>18 76<br>1 | 2532         PCSC0           2522         PCSC0           5676         PCSC0           5677         8.248           56351         2001:           5567         52.14           5567         52.14           5567         52.14           5567         52.24           5567         52.24           5567         52.24           5678         PCSC0           5222         PCSC0           5232         PCSC0           5484         PCSC0           57c:         PCSC0mp           57c:         PCSC0mp           57c:         PCSC0mp           5579         80.80           60.80         80           60.80         80           55.40         80.80           55.40         80.80                                                                                                    | <pre>&gt;mpu_5f:c7:c1 cccc:10::10 mpu_5f:c7:c1 ;239.254 ccccc:10::10 '2.84.61 '2.84.61 'mpu_5f:c7:c1 'mpu_5f:c7:c1 'mpu_5f:c7:c1 '2.66808 bits), 'u_5f:c7:c1 (08: '4, Src: 10.0.2 'accl, Src Port: '00 27 5f c7 c1 '00 28 60 00 00 05 '25 14 29 24 '15 35 42 29 24 ''5 35 42 29 24 ''5 35 42 29 ''5 35 42 29 ''5 55 55 55 55 ''5 55 55 55 ''5 55 55 55 ''5 55 55 55 ''5 55 55 55 55 ''5 55 55 55 ''5 55 55 55 ''5 55 55 55 ''5 55 55 55 55 ''5 55 55 55 55 ''5 55 55 55 55 ''5 55 55 55 55 ''5 55 55 55 55 ''5 55 55 55 55 55 ''5 55 55 55 55 55 ''5 55 55 55 55 55 55 ''5 55 55 55 55 55 55 55 55 55 ''5 55 55 55 55 55 55 55 55 55 55 55 55</pre>                                                                                                    | Broadcast           ff02:11:ff00:1           Broadcast           10.0.2.15           ff02:11:ff00:1           10.0.2.15           Broadcast           Broadcast           Broadcast           Broadcast           Broadcast           851 bytes captured           0827:5f:c7:c1), Dst           185, 28.20.           49841, Dst Port: 80           08 00 45 00 HT - 5           64 02 50 18           c. cf 67 67                                                                                                    | ARP<br>ICMPv6<br>ARP<br>ICMPv6<br>TCP<br>ICMPv6<br>TCP<br>ARP<br>ARP<br>ARP<br>ARP<br>ARP<br>(6808 bits)<br>; RealtekU_1<br>195<br>; Seq: 1, Ac                                                                                                    | 42 Who has 192.168.70.254 <sup>3</sup> Tell 192.168.70.126<br>42 Who has 216.58.201.174 <sup>3</sup> Tell 192.168.70.126<br>86 Neighbor Solicitation for 2001:ccc:10:11 from 08:00:27:5f:c7:c1<br>42 Who has 192.168.70.254 <sup>3</sup> Tell 192.168.70.126<br>60 [TCP Retransmission] 80 + 4965 <sup>3</sup> [FIN, ACK] Seq=1 Ack=1 Win=65535 L<br>86 Neighbor Solicitation for 2001:cccc:10:11 from 08:00:27:5f:c7:c1<br>132 [TCP Retransmission] 443 → 49741 [FIN, PSH, ACK] Seq=1 Ack=1 Win=6<br>42 Who has 216.58.201.174 <sup>3</sup> Tell 192.168.70.126<br>42 Who has 192.168.70.254 <sup>3</sup> Tell 192.168.70.126<br>42 Who has 192.168.70.254 <sup>3</sup> Tell 192.168.70.126<br>42 Who has 192.168.70.254 <sup>3</sup> Tell 192.168.70.126<br>42 Who has 195.28.201.174 <sup>3</sup> Tell 192.168.70.126<br>42 Who has 216.58.201.174 <sup>3</sup> Tell 192.168.70.126<br>43 Who has 216.58.201.174 <sup>3</sup> Tell 192.168.70.126<br>44 Who has 216.58.201.174 <sup>3</sup> Tell 192.168.70.126<br>45 Who has 216.58.201.174 <sup>3</sup> Tell 192.168.70.126<br>45 Who has 216.58.201.174 <sup>3</sup> Tell 192.168.70.126<br>46 Lission (Science Content of Content of Cont                                                                                                    |     |
| 533 73.600<br>534 74.040<br>535 74.044<br>536 74.044<br>537 74.544<br>538 75.046<br>539 75.046<br>539 75.046<br>549 75.343<br>541 75.546<br>543 76.046<br>Frame 27: 85<br>Ethernet II,<br>Internet Pro<br>Transmission<br>1000 325 400<br>1010 03 45 56<br>1020 14 c3 c2<br>1030 fa fa d0<br>404 66 c2 fe 92                                                                                                    | 2522 PCsCo<br>25232 PCsCo<br>25279 2001:<br>5676 PcsCo<br>35579 8.248<br>3351 2001:<br>5507 52.14<br>3306 PcsCo<br>2522 PcsCo<br>3164 PcsCo<br>25484 PcsCo<br>3164 PcsCo<br>5484 PcsCo<br>1 bytes on wi<br>Src: PcsComp<br>12 35 02 86 (<br>55 40 08 80 45 9)<br>25 00 00 50 45<br>25 00 00 55 4                                                                                                    | <pre>mpu_5fic7:c1 cccc:10::10 mpu_5fic7:c1 %.239.254 cccc:10::10 mpu_5fic7:c1 mpu_5fic7:c1 mpu_5fic7:c1 mpu_5fic7:c1 mpu_5fic7:c1 e (6808 bits), u_5fic7:c1(08.0; ocol, Src Port: 000 27 5f c7 c1 66 00 00 08 00 c1, Src Port: 000 27 5f c7 c1 66 00 00 08 00 c2 7 5f c7 c1 06 20 00 08 00 c2 7 5f c7 c1 06 20 00 08 00 c2 7 5f c7 c1 06 20 00 08 00 c2 7 5f c7 c1 06 20 00 08 00 c2 7 5f c7 c1 06 20 00 08 00 c2 7 5f c7 c1 06 20 00 08 00 c2 7 5f c7 c1 c2 70 68 70 20 c3 27 66 70 20 c3 27 66 70 20 c3 27 70 63 70 20 c3 27 70 63 70 20 c3 27 70 63 70 c3 27 70 63 c3 20 27 70 63 70 c3 27 70 63 c3 20 27 70 63 c3 20 27 70 63 c3 20 20 c3 20 20 c3 20 20 c3 20 20 c3 20 20 c3 20 20 c3 20 20 c3 20 c3 20</pre> | Broadcast           ff02:1:ff00:1           Broadcast           10:0.2.15           ff02:1:ff00:1           10:0.2.15           Broadcast           Broadcast           Broadcast           Broadcast           Broadcast           Broadcast           Broadcast           Broadcast           Broadcast           Boold Strong           Broadcast           Broadcast           Broadcast           Broadcast           Boold Strong           Broadcast           Broadcast      < | ARP<br>ICMPv6<br>ARP<br>TCP<br>ICMPv6<br>TCP<br>ARP<br>ARP<br>ARP<br>ARP<br>ARP<br>ARP<br>(6808 bits)<br>: RealtekU_1<br>195<br>; Seq: 1, AG<br>E-<br>P.\d.P.<br>PO ST /logi                                                                                                    | 42 Who has 192.168.70.254 <sup>3</sup> Tell 192.168.70.126<br>42 Who has 216.58.201.174 <sup>3</sup> Tell 192.168.70.126<br>48 Neighor Solicitation for 2001:ccc:10:11 from 08:00:27:5f:c7:c1<br>42 Who has 192.168.70.254 <sup>3</sup> Tell 192.168.70.126<br>60 [TCP Retransmission] 80 + 49695 [FIN, ACK] Seq=1 Ack=1 Win=65535 L.<br>86 Neighbor Solicitation for 2001:cccc:10:11 from 08:00:27:5f:c7:c1<br>132 [TCP Retransmission] 443 → 49741 [FIN, PSH, ACK] Seq=1 Ack=1 Win=6<br>42 Who has 216.58.201.174 <sup>3</sup> Tell 192.168.70.126<br>42 Who has 192.168.70.254 <sup>3</sup> Tell 192.168.70.126<br>42 Who has 195.28.201.174 <sup>3</sup> Tell 192.168.70.126<br>42 Who has 195.28.201.97 <sup>3</sup> Tell 192.168.70.126<br>42 Who has 216.58.201.174 <sup>3</sup> Tell 192.168.70.126<br>42 Who has 216.58.201.174 <sup>3</sup> Tell 192.168.70.126<br>42 Who has 216.58.201.174 <sup>3</sup> Tell 192.168.70.126<br>42 Who has 216.58.201.174 <sup>3</sup> Tell 192.168.70.126<br>42 Who has 195.28.20.95 <sup>3</sup> Tell 192.168.70.126<br>42 Who has 195.28.20.95 <sup>3</sup> Tell 192.168.70.126<br>42 Who has 195.28.20.95 <sup>3</sup> Tell 192.168.70.126<br>42 Who has 195.28.20.95 <sup>3</sup> Tell 192.168.70.126<br>42 Who has 195.28.20.95 <sup>3</sup> Tell 192.168.70.126<br>42 Who has 195.28.20.95 <sup>3</sup> Tell 192.168.70.126<br>42 Who has 195.28.20.95 <sup>3</sup> Tell 192.168.70.126<br>42 Who has 195.28.20.95 <sup>3</sup> Tell 192.168.70.126<br>42 Who has 195.28.20 <sup>3</sup> Tell 192.168.70.126<br>42 Who has 195.28.20 <sup>3</sup> Tell 192.168.70.126<br>42 Who has 195.28 <sup>3</sup> Tell 192.168.70.126<br>42 Who has 195.28 <sup>3</sup> Tell 192.168.70.126<br>42 Who has 195.28 <sup>3</sup> Tell 192.168.70.126<br>42 Who has 195.28 <sup>3</sup> Tell 192.168.70.126<br>42 Who has 195.28 <sup>3</sup> Tell 192.168.70.126<br>43 Who has 195.28 <sup>3</sup> Tell 192.168.70.126<br>44 Who has 195.28 <sup>3</sup> Tell 192.168.70.126<br>45 Tell 192.168 <sup>3</sup> Tell 192.168 <sup>3</sup> Tell 192 <sup>3</sup> Tell 192.168 <sup>3</sup> Tell 192 <sup>3</sup> Tell 192 <sup>3</sup> Tell 192 <sup>3</sup> Tell 192 <sup>3</sup> Tell 192 <sup>3</sup> Tell |     |
| 533 73.600<br>534 74.044<br>535 74.044<br>536 74.546<br>538 75.046<br>538 75.046<br>539 75.046<br>539 75.046<br>540 75.343<br>541 75.546<br>543 76.046<br>Frame 27: 85<br>Ethennet II,<br>Internet Pro<br>Irransmission<br>600 52 54 00<br>10 03 45 56<br>201 14 c3 c2<br>030 fa f0 dd<br>040 66 2f 69<br>50 2f 31 2e                                                                                                    | 2322 PCsCc<br>2327 PCsCc<br>2379 2001:<br>5676 PCsCc<br>5679 8.248<br>3351 2001:<br>5507 52.14<br>3366 PCsCc<br>5222 PCsCc<br>3164 PCsCc<br>3164 PCsCc<br>3164 PCsCc<br>3164 PCsCc<br>35484 PCsCc<br>10 bytes on wi<br>Src: PCsComp<br>tocol Version<br>12 35 02 08 (<br>51 00 50 59<br>52 00 00 50<br>66 64 65 78 :<br>11 0d 08 48 (                                                                                                    | <pre>mpu_5f:c7:c1 cccc:10::10 mpu_5f:c7:c1</pre>                                                                                                    | Broadcast           ff02:11:ff00:1           Broadcast           10:0.2.15           ff02:11:ff00:1           10:0.2.15           Broadcast           Broadcast            | ARP<br>ICMPv6<br>ARP<br>TCP<br>ICMPv6<br>TCP<br>ARP<br>ARP<br>ARP<br>ARP<br>ARP<br>ARP<br>C(6808 bits)<br>: RealtekU_1<br>195<br>; Seq: 1, AA<br>; Seq: 1, AA<br>PO ST /logi<br>ex. php HTTP<br>Ho st: curs                                                                                                    | 42 Who has 192.168.70.254 <sup>°</sup> Tell 192.168.70.126<br>42 Who has 216.58.201.174 <sup>°</sup> Tell 192.168.70.126<br>86 Weighbor Solicitation for 2001:ccc:10::1 from 08:00:27:5f:c7:c1<br>42 Who has 192.168.70.254 <sup>°</sup> Tell 192.168.70.126<br>86 Weighbor Solicitation for 2001:cccc:10::1 from 08:00:27:5f:c7:c1<br>132 [TCP Retransmission] 43 → 49059 [FIN, ACK] Seq=1 Ack=1 Win=6535 L<br>42 Who has 192.168.70.254 <sup>°</sup> Tell 192.168.70.126<br>42 Who has 192.168.70.254 <sup>°</sup> Tell 192.168.70.126<br>42 Who has 192.168.70.254 <sup>°</sup> Tell 192.168.70.126<br>42 Who has 192.168.70.254 <sup>°</sup> Tell 192.168.70.126<br>42 Who has 192.168.20.195 <sup>°</sup> Tell 192.168.70.126<br>42 Who has 192.168.20.195 <sup>°</sup> Tell 192.168.70.126<br>42 Who has 192.168.20.195 <sup>°</sup> Tell 192.168.70.126<br>42 Who has 192.168.201.9174 <sup>°</sup> Tell 192.168.70.126<br>42 Who has 192.163.201.9174 <sup>°</sup> Tell 192.168.70.126<br>42 Who has 192.163.201.9174 <sup>°</sup> Tell 192.168.70.126<br>42 Who has 192.165.80.201.174 <sup>°</sup> Tell 192.168.70.126<br>42 Who has 192.165.80.201.174 <sup>°</sup> Tell 192.168.70.126<br>42 Who has 192.165.80.201.174 <sup>°</sup> Tell 192.168.70.126<br>42 Who has 192.165.80.201.174 <sup>°</sup> Tell 192.168.70.126<br>42 Who has 192.165.80.201.174 <sup>°</sup> Tell 192.168.70.126<br>42 Who has 192.658.201.174 <sup>°</sup> Tell 192.168.70.126<br>42 Who has 192.658.201.174 <sup>°</sup> Tell 192.168.70.126<br>42 Who has 192.658.201.174 <sup>°</sup> Tell 192.168.70.126<br>42 Who has 192.658.201.174 <sup>°</sup> Tell 192.168.70.126<br>42 Who has 192.658.201.174 <sup>°</sup> Tell 192.168.70.126<br>42 Who has 192.658.201.174 <sup>°</sup> Tell 192.168.70.126<br>43 Who has 192.658.201.174 <sup>°</sup> Tell 192.168.70.126<br>44 Who has 192.658.201.174 <sup>°</sup> Tell 192.168.70.126<br>45 Who has 192.658.201.174 <sup>°</sup> Tell 192.168.70.126<br>46 Who has 192.658.201.174 <sup>°</sup> Tell 192.168.70.126<br>47 Who has 192.658.201.174 <sup>°</sup> Tell 192.168.70.126<br>48 Who has 192.658.201.174 <sup>°</sup> Tell 192.168.70.126<br>49 Who has 192.658.201.174 <sup>°</sup> Tell 192.168.70.126<br>40 Who has 192.658.201.174 <sup>°</sup> Tell 192.168.70.126<br>40 Who has 192.658.201.174 <sup>°</sup> Tell 192.168.70.126<br>40 Who has 192.658.201.174 <sup>°</sup> Tell 192.168.70.126<br>40 Who has 192.658.201.174 <sup>°</sup> Tell 192.168.70.126<br>40 Who has 192.658.201.174 <sup>°</sup> Tell 192.168.7                                                                                                    |     |
| 533 73.60<br>534 74.04<br>535 74.54<br>535 74.54<br>536 74.54<br>538 75.04<br>538 75.04<br>538 75.04<br>538 75.04<br>542 75.57<br>543 76.04<br>Frame 27: 85<br>Ethernet II,<br>Internet Pro<br>Transmission<br>000 52 54 00<br>10 83 45 5e<br>020 14 c3 c2<br>03 45 5e<br>020 14 c3 c2<br>03 45 5e<br>03 45 5e<br>03 5e<br>03 45 5e<br>03 5e<br>03                                                                                                    | 2532         PCsCc           2522         PCsCc           2579         2001:           3676         PcsCc           3677         52.44           3551         2001:           3676         PcsCc           5527         52.14           3806         PcsCc           5222         PcsCc           5484         PcsCc           5484         PcsCc           557         52.548           0 control         Pcrtol           12 35 02 86         06 86           b1 00 50 952         55 00 86           6e 64 65 78         31 0d 0a 48           69 6e 66 6f 57         31 0d 0a 86                                                                                                    | <pre>mpu_sf:c7:c1 cccc:10::10 j.239.254 ccccc:10::10 j.239.254 ccccc:10::10 j.239.254 ccccc:10::10 j.239.254 ccccc:10::10 j.239.254 ccccc:10::10 j.239.254 ccccc:10::10 j.239.254 ccccc:10::10 j.239.254 ccccc:10::10 j.239.254 j.251 j.251 j.25</pre> | Broadcast           ff02:11:ff00:1           Broadcast           10:0.2.15           ff02:11:ff00:1           Broadcast           Broadcast           Broadcast           Broadcast           Broadcast           Broadcast           Broadcast           Broadcast           Broadcast           Broadcast           Broadcast           00:27:5f:c7:c1), Dst:           15, Dst:           185.28.20.           49841, Dst Port:           68 00 45 00 RT··S           62 0f b9 1c           -C^<@                                                                                                    | ARP<br>ICMPv6<br>ARP<br>TCP<br>ICMPv6<br>TCP<br>ARP<br>ARP<br>ARP<br>ARP<br>ARP<br>(6808 bits)<br>: RealtekU_1<br>195<br>: RealtekU_1<br>195<br>. Seq: 1, Ac<br>. Seq: 1, Ac                                                                                                    | 42 Who has 192.168.70.254 <sup>3</sup> Tell 192.168.70.126<br>42 Who has 216.58.201.174 <sup>3</sup> Tell 192.168.70.126<br>86 Neighbor Solicitation for 2001:ccc:10:11 from 08:00:27:5f:c7:c1<br>42 Who has 192.168.70.254 <sup>3</sup> Tell 192.168.70.126<br>60 [TCP Retransmission] 80 + 49695 [FIN, ACK] Seq=1 Ack=1 Win=65535 L<br>86 Neighbor Solicitation for 2001:cccc:10:11 from 08:00:27:5f:c7:c1<br>132 [TCP Retransmission] 443 → 49741 [FIN, PSH, ACK] Seq=1 Ack=1 Win=6<br>42 Who has 216.58.201.174 <sup>3</sup> Tell 192.168.70.126<br>42 Who has 192.168.70.254 <sup>3</sup> Tell 192.168.70.126<br>42 Who has 192.168.70.254 <sup>3</sup> Tell 192.168.70.126<br>42 Who has 192.168.70.254 <sup>3</sup> Tell 192.168.70.126<br>42 Who has 192.168.58.201.174 <sup>3</sup> Tell 192.168.70.126<br>42 Who has 216.58.201.174 <sup>3</sup> Tell 192.168.70.126<br>42 Who has 216.58.201.174 <sup>3</sup> Tell 192.168.70.126<br>42 Who has 216.58.201.174 <sup>3</sup> Tell 192.168.70.126<br>42 Who has 216.58.201.174 <sup>3</sup> Tell 192.168.70.126<br>42 Who has 216.58.201.174 <sup>3</sup> Tell 192.168.70.126<br>42 Who has 216.58.201.174 <sup>3</sup> Tell 192.168.70.126<br>42 Who has 216.58.201.174 <sup>3</sup> Tell 192.168.70.126<br>42 Who has 216.58.201.174 <sup>3</sup> Tell 192.168.70.126<br>42 Who has 216.58.201.174 <sup>3</sup> Tell 192.168.70.126<br>42 Who has 216.58.201.174 <sup>3</sup> Tell 192.168.70.126<br>42 Who has 216.58.201.174 <sup>3</sup> Tell 192.168.70.126<br>42 Who has 216.58.201.174 <sup>3</sup> Tell 192.168.70.126<br>42 Who has 216.58.201.174 <sup>3</sup> Tell 192.168.70.126<br>42 Who has 216.58.201.174 <sup>3</sup> Tell 192.168.70.126<br>43 Who has 216.58.201.174 <sup>3</sup> Tell 192.168.70.126<br>44 Who has 216.58.201.174 <sup>3</sup> Tell 192.168.70.126<br>45 Who has 216.58.201.174 <sup>3</sup> Tell 192.168.70.126<br>45 Who has 216.58.201.174 <sup>3</sup> Tell 192.168.70.126<br>46 Who has 216.58.201.174 <sup>3</sup> Tell 192.168.70.126<br>47 Who has 216.58.201.174 <sup>3</sup> Tell 192.168.70.126<br>48 Who has 216.58.201.174 <sup>3</sup> Tell 192.168.70.126<br>49 Who has 216.58.201.174 <sup>3</sup> Tell 192.168.70.126<br>40 Who has 200 Tell 192.168.70.126<br>40 Who has 200 Tell 192.168.70.126<br>40 Who has 200 Tell 192.168.70.126<br>40 Who has 200 Tell 192.168.70.126<br>40 Who has 200 Tell 192.168.70 Tell 192.168.70 Tell 192.168.70 Tell 192.168.70 Tell 192.168.70 Tell 192.168.70 Tell 1                                                                                                    |     |
| 533 73.605<br>534 74.046<br>535 74.546<br>535 74.546<br>536 74.546<br>538 75.046<br>539 75.046<br>539 75.046<br>539 75.046<br>542 75.578<br>543 76.046<br>Frame 27: 85<br>Ethernet II,<br>Internet Pro<br>Transmission<br>000 52 54 00<br>010 03 45 56<br>020 14 63 c2<br>030 fa f0 d0<br>406 6e 2f 69<br>050 2f 31 2e<br>060 6f 73 2e<br>066 6f 73 2e                                                                                                    | 2322         PcsCc           2523         PcsCc           2579         2001:           3676         PcsCc           3531         2001:           35507         52.14           3567         52.24           366         PcsCc           3164         PcsCc           3164         PcsCc           1 bytes on wi         Src: PcsComp           12 35 02 08         6           a5 40 00 80         05 95           25 00 00 50         95           25 00 00 50         95           31 0d 0a 48         6           66 66 67 78         31 0d 0a 48           69 66 66 76         31 0d 0a 48                                                                                                    | <pre>mpu_sfic7:c1 cccc:10::10 mpu_sfic7:c1 s.239.254 cccc:10::10 mpu_sfic7:c1 mpu_sfic7:c1 mpu_s</pre> | Broadcast           ff02:1:ff00:1           Broadcast           10:0:2.15           ff02:1:ff00:1           10:0:2.15           Broadcast           Broadcast              | ARP<br>ICMPv6<br>ARP<br>TCP<br>ICMPv6<br>TCP<br>ARP<br>ARP<br>ARP<br>ARP<br>ARP<br>ARP<br>C(6808 bits)<br>: RealtekU_1<br>195<br>; Seq: 1, AG<br><br>P.\d.P.<br>PO ST /logi<br>ex. php HTP<br>Ho st: curs<br>for activa.n<br>on activa.n                                                                                                    | 42 Who has 192.168.70.254 <sup>7</sup> Tell 192.168.70.126<br>42 Who has 216.58.201.174 <sup>7</sup> Tell 192.168.70.126<br>48 Neighor Solicitation for 2001:ccc:10:11 from 08:00:27:5f:c7:c1<br>42 Who has 192.168.70.254 <sup>7</sup> Tell 192.168.70.126<br>60 [TCP Retransmission] 80 + 49695 [FIN, ACK] Seq=1 Ack=1 Win=65535 L.<br>86 Neighor Solicitation for 2001:cccc:10:11 from 08:00:27:5f:c7:c1<br>132 [TCP Retransmission] 443 → 49741 [FIN, PSH, ACK] Seq=1 Ack=1 Win=6<br>42 Who has 216.58.201.174 <sup>7</sup> Tell 192.168.70.126<br>42 Who has 192.168.70.254 <sup>7</sup> Tell 192.168.70.126<br>42 Who has 185.28.201.174 <sup>7</sup> Tell 192.168.70.126<br>42 Who has 216.58.201.174 <sup>7</sup> Tell 192.168.70.126<br>42 Who has 216.58.201.174 <sup>7</sup> Tell 192.168.70.126<br>42 Who has 216.58.201.174 <sup>7</sup> Tell 192.168.70.126<br>42 Who has 216.58.201.174 <sup>7</sup> Tell 192.168.70.126<br>42 Who has 216.58.201.174 <sup>7</sup> Tell 192.168.70.126<br>42 Who has 216.58.201.174 <sup>7</sup> Tell 192.168.70.126<br>42 Who has 195.28.20.95 <sup>7</sup> tell 192.168.70.126<br>42 Who has 195.28.20.95 <sup>7</sup> tell 192.168.70.126<br>42 Who has 195.28.20.95 <sup>7</sup> tell 192.168.70.126<br>42 Who has 195.28.20.95 <sup>7</sup> tell 192.168.70.126<br>42 Who has 195.28.20.95 <sup>7</sup> tell 192.168.70.126<br>42 Who has 195.78.70.126<br>42 Who has 195.78.70.126<br>42 Who has 195.78.70.126<br>42 Who has 195.78.70.126<br>42 Who has 195.78.70.126<br>42 Who has 195.78.70.126<br>42 Who has 195.78.70.126<br>42 Who has 195.78.70.126<br>43 Who has 195.78.70.126<br>44 Who has 195.78.70.126<br>45 Who has 195.78.70.126<br>46 Who has 195.78.70.126<br>47 Who has 195.78.70.126<br>48 Who has 195.78.70.126<br>49 Who has 195.78.70.126<br>40 Who has 195.78.70.126<br>40 Who has 195.78.70.126<br>40 Who has 195.78.70.126<br>40 Who has 195.78.70.126<br>40 Who has 195.78.70.126<br>41 Who has 195.78.70.126<br>42 Who has 195.78.70.126<br>43 Who has 195.78.70.126<br>44 Who has 195.78.70.126<br>45 Who has 195.78.70.126<br>46 Who has 195.78.70.126<br>47 Who has 195.78.70.126<br>48 Who has 195.78.70.126<br>49 Who has 195.78.70.126<br>40 Who has 195.78.70.126<br>40 Who has 195.78.70.126<br>40 Who has 195.78.70.127<br>40 Who has 195.78.70.126<br>40 Who has 195.78.70.127<br>40 Who has 195.78.70.127<br>40 Who has 195.7                                                                                                    |     |
| 533 73.600<br>534 74.040<br>535 74.040<br>535 74.040<br>538 75.040<br>538 75.044<br>538 75.044<br>538 75.044<br>540 75.343<br>541 75.546<br>542 75.576<br>542 75.576<br>543 76.040<br>Frame 27: 85<br>Ethernet II,<br>Internet Pro<br>Transmission<br>000 52 54 00<br>010 03 45 5e<br>020 14 c3 c2<br>030 fa fo dd<br>040 6e 2f 69<br>05 74 04<br>05 65 75 26<br>05 74 06<br>06 56 55 74 00                                                                                                    | 2322         PCsCc           25232         PCsCc           2579         2001:           3676         PCsCc           3551         2001:           3551         2001:           3551         2001:           3551         2001:           3551         2001:           3561         2001:           5507         52:14           2607         52:14           92:22         PcsCc           30:6         PcsCc           348:4         PcsCc           10:10         PcsCc           25:00         00           25:00         00           25:00         00           20:00         05:04           20:00         05:04           20:00         05:04           20:00         05:04           20:00         05:04           60:04         43:05           00:04         36:06           20:04         06:06           20:04         06:06           20:04         06:06           20:04         06:06           20:04         06:06           20:04         06:06<                                                                                                    | <pre>mpu_5f:c7:c1 cccc:10::10 cccc:10::10 cccc:10::10 mpu_5f:c7:c1 mpu_5f:c7:c1 mpu_5f:c7:c1 mpu_5f:c7:c1 mpu_5f:c7:c1 cccl.10::10 cccl.10::10 ccccl.10::10 ccccl.10::10 ccccl.10::10 ccccl.10::10 ccccl.10::10 ccccl.10::10 ccccl.10::10 ccccl.10::10 cccl.10::10 cccl.10::10 ccccl.10::10 ccccl.10::10 ccccl.10::10 cccl.10::10 ccccl.10::10 cccl.10::10 ccccl.10::10 cccl.10::10 cccl.10::10 ccccl.10::10 ccccl.10::10 ccccl.10::10 ccccl.10::10 ccccl.10::10 ccccl.10::10 ccccl.10::10 cccccl.10::10 cccccl.10::10 ccccc.10::10 ccccc.10::10 ccccc.10::10 ccccc.10::10 ccccc.10::10 ccccc.10::10 cccc.10::10 ccccc.10::10 cccc.10::10 ccccc.10::10 cccc.10::10 cccc.10::10</pre> | Broadcast           ff02:11:ff00:1           Broadcast           10:0.2.15           ff02:11:ff00:1           10:0.2.15           Broadcast           Broadcast            | ARP<br>ICMPv6<br>ARP<br>TCP<br>ICMPv6<br>TCP<br>ARP<br>ARP<br>ARP<br>ARP<br>ARP<br>ARP<br>C(6808 bits)<br>: RealtekU_1<br>195<br>; Seq: 1, AA<br>; Seq: 1, AA<br>; Seq: 1, AA<br>; Seq: 1, AA<br>; Seq: 1, AA<br>; Seq: 1, Context<br>P: V                                                                                                    | 42 Who has 192.168.70.254? Tell 192.168.70.126<br>42 Who has 216.58.201.174? Tell 192.168.70.126<br>43 Who has 192.168.70.254? Tell 192.168.70.126<br>44 Who has 192.168.70.254? Tell 192.168.70.126<br>45 Neighbor Solicitation for 2001:cccc:10:11 from 08:00:27:55:c7:c1<br>45 Neighbor Solicitation for 2001:cccc:10:11 from 08:00:27:55:c7:c1<br>42 Who has 192.165.201.174? Tell 192.168.70.126<br>42 Who has 192.165.70.254? Tell 192.168.70.126<br>42 Who has 192.165.70.254? Tell 192.168.70.126<br>42 Who has 185.28.201.174? Tell 192.168.70.126<br>42 Who has 185.28.201.174? Tell 192.168.70.126<br>42 Who has 185.28.201.174? Tell 192.168.70.126<br>42 Who has 185.28.201.174? Tell 192.168.70.126<br>42 Who has 185.28.201.174? Tell 192.168.70.126<br>42 Who has 185.28.201.174? Tell 192.168.70.126<br>42 Who has 185.28.201.174? Tell 192.168.70.126<br>42 Who has 192.165.800.112:35:02)<br>ck: 1, Len: 797                                                                                                    |     |
| 533 73.600<br>534 74.040<br>535 74.041<br>535 74.041<br>536 74.541<br>538 75.041<br>538 75.041<br>538 75.041<br>538 75.041<br>543 75.542<br>543 76.046<br>Frame 27: 852<br>Ethernet II,<br>Internet Pro<br>Transmission<br>000 52 54 00<br>100 83 45 5e<br>020 14 c3 c2<br>036 fa fa dd<br>040 6e 2f 69<br>050 2f 31 2e<br>060 6f 73 2e<br>076 574 06<br>56 574 06<br>56 56 774<br>56 574 06<br>56 56 574 06<br>56 56 574 06<br>56 56 574 06<br>56 56 574 06<br>56 56 574 06<br>56 56 574 06<br>56 56 574 06<br>56 56 574 06<br>56 56 574 06<br>56 56 574 06<br>56 56 574 06<br>56 56 574 06<br>57 575<br>57 575<br>57                                                                                           | 2532         PCSC0           2523         PCSC0           2527         2001:           3676         PCSC0           3677         52.44           3551         2001:           3567         52.24           3551         2001:           3567         52.24           3551         2001:           3567         52.24           5222         PCSC0           5223         PCSC0           52484         PCSC0           57c:         PCSC0mp           tocol Version         Control Prot           12         35<02.86                                                                                                    | mpu_fsic?:1           vccc:10::10           vccc:10::10           vccc:10::10           vccc:10::10           vccc:10::10           vccc:10::10           vcccc:10::10           vccccc:10::10           vccccc:10::10           vccccc:10::10           vccccc:10::10           vcccccc:10::10           vcccccc:10::10           vcccccccccccccccccccccccccccccccccccc                                                                                                    | Broadcast           ff02::1:ff00:1           Broadcast           10:0.2.15           ff02::1:ff00:1           10:0.2.15           Broadcast           Broadcast           Broadcast           Broadcast           Broadcast           Broadcast           Broadcast           00:2:f5:c7:c1), Dst           .15, Dst: 185.28.20           49841, Dst Port: 80           08 00 45 00           62 0f b9 10: E^{-0}_{-0}           64 02 50 18           65 6f 67 69           77 27 3/1.1:           76 61 2e 6e os.im           66 67 69           43 6f 6e 74 keep-1           35 34 00 on ent_U                                                                                                    | ARP<br>ICMPv6<br>ARP<br>TCP<br>ICMPv6<br>TCP<br>ARP<br>ARP<br>ARP<br>ARP<br>ARP<br>ARP<br>(6808 bits)<br>: RealtekU_1<br>195<br>; Seq: 1, Ad<br>Seq: 1, Ad<br>P.\E-<br>P.\E-<br>P. ST /leg<br>ex. php HTTP<br>Ho st: curs<br>for activa.n<br>onn ection:<br>ali ve· Cont<br>eng th: 54-                                                                                                    | 42 Who has 192.168.70.254 <sup>3</sup> Tell 192.168.70.126<br>42 Who has 216.58.201.174 <sup>3</sup> Tell 192.168.70.126<br>86 Neighbor Solicitation for 2001:ccc:10:11 from 08:00:27:5f:c7:c1<br>42 Who has 192.168.70.254 <sup>3</sup> Tell 192.168.70.126<br>60 [TCP Retransmission] 80 + 49695 [FIN, ACK] Seq=1 Ack=1 Win=65535 L<br>86 Neighbor Solicitation for 2001:cccc:10:11 from 08:00:27:5f:c7:c1<br>132 [TCP Retransmission] 443 → 49741 [FIN, PSH, ACK] Seq=1 Ack=1 Win=6<br>42 Who has 216.58.201.174 <sup>3</sup> Tell 192.168.70.126<br>42 Who has 192.168.70.254 <sup>3</sup> Tell 192.168.70.126<br>42 Who has 192.168.70.254 <sup>3</sup> Tell 192.168.70.126<br>42 Who has 192.168.82.201.95 <sup>3</sup> Tell 192.168.70.126<br>42 Who has 216.58.201.174 <sup>3</sup> Tell 192.168.70.126<br>43 Who has 216.58.201.174 <sup>3</sup> Tell 192.168.70.126<br>44 Who has 216.58.201.174 <sup>3</sup> Tell 192.168.70.126<br>45 Win has 216.58.201.174 <sup>3</sup> Tell 192.168.70.126<br>45 Who has 216.58.201.174 <sup>3</sup> Tell 192.168.70.126<br>46 Who has 216.58.201.174 <sup>3</sup> Tell 192.168.70.126<br>47 Who has 216.58.201.174 <sup>3</sup> Tell 192.168.70.126<br>48 Who has 216.58.201.174 <sup>3</sup> Tell 192.168.70.126<br>49 Who has 216.58.201.174 <sup>3</sup> Tell 192.168.70.126<br>40 Who has 216.58.201.174 <sup>3</sup> Tell 192.168.70.126<br>40 Who has 216.58.201.174 <sup>3</sup> Tell 192.168.70.126<br>40 Who has 216.58.201.174 <sup>3</sup> Tell 192.168.70.126<br>41 Who has 216.58.201.174 <sup>3</sup> Tell 192.168.70.126<br>42 Who has 216.58.201.174 <sup>3</sup> Tell 192.168.70.126<br>43 Who has 216.58.201.174 <sup>3</sup> Tell 192.168.70.126<br>44 Who has 216.58.201.174 <sup>3</sup> Tell 192.168.70.126<br>45 Who has 216.58.201.174 <sup>3</sup> Tell 192.168.70.126<br>46 Who has 216.58.201.174 <sup>3</sup> Tell 192.168.70.126<br>47 Who has 216.58.201.174 <sup>3</sup> Tell 192.168.70.126<br>48 Who has 216.58.201.174 <sup>3</sup> Tell 192.168.70.126<br>49 Who has 216.58.201.174 <sup>3</sup> Tell 192.168.70.126<br>40 Who has 216.58.201.174 <sup>3</sup> Tell 192.168.70.126<br>40 Who has 216.58.201.174 <sup>3</sup> Tell 192.168.70.126<br>40 Who has 216.58.201.174 <sup>3</sup> Tell 192.168.70.126<br>40 Who has 200 Tell 192.168.70 <sup>3</sup> Tell 192.168.70 <sup>3</sup> Tell 192.168.70 <sup>3</sup> Tell 192.168.70 <sup>3</sup> Tell 192.168.70 <sup>3</sup> Tell 192.168.70 <sup>3</sup> Tell 192.168.70 <sup>3</sup> Tell 192.168.70 <sup>3</sup> Tell 192.168.70 <sup>3</sup> Tell 192.168.70 <sup>3</sup> Tell 19                                                                                                    |     |
| 533 73.605<br>534 74.044<br>535 74.044<br>536 74.544<br>537 74.544<br>538 75.044<br>539 75.044<br>539 75.044<br>540 75.343<br>541 75.546<br>542 75.576<br>543 76.046<br>Frame 27: 85<br>Ethernet II,<br>Internet Pro<br>Transmission<br>000 52 54 00<br>010 03 45 56<br>020 14 c3 c2<br>030 fa f0 dd<br>040 6e 2f 69<br>050 2f 31 2e<br>060 6f 73 2e<br>060 6f 73 2e<br>060 6f 75 76<br>060 6f 75 76                                                                                                    | 2322         PcsCc           2523         PcsCc           2579         2001:           3676         PcsCc           3531         2001:           3567         S2.24           3511         2001:           3507         S2.14           360         PcsCc           3164         PcsCc           3164         PcsCc           351         2001:           352:         PcsCcomp           10 State         PcsCc           11 bytes on wit         Src: PcsComp           12 35 02 08         6           45 40 00 80         9           25 00 00 50         9           25 00 00 50         9           31 0d 0a 48         6           66 64 65 78:         31 0d 0a 48           69 66 66 77         31 0d 0a 48           69 66 66 56         6           70 2d 61 6cc         6           20 4 c1 65 6e         6           68 65 2d 43;         1           81 67 6;         7                                                                                                    | <pre>mpu_sfic7:c1 cccc:10::10 mpu_sfic7:c1 s.239.254 cccc:10::10 mpu_sfic7:c1 mpu_sfic7:c1 mpu_s</pre> | Broadcast           ff02:1:ff00:1           Proadcast           10:0.2.15           ff02:1:ff00:1           10:0.2.15           Broadcast           Broadcast              | ARP<br>ICMPv6<br>ARP<br>TCP<br>ICMPv6<br>TCP<br>ARP<br>ARP<br>ARP<br>ARP<br>ARP<br>ARP<br>ARP<br>ARP<br>C(6808 bits)<br>: RealtekU_1<br>195<br>; Seq: 1, Ad<br>Content of the second<br>Post / Logi<br>ex. php HTP-Ho st: curs<br>for activa.n<br>on activa.n<br>on activa.s<br>ali ve-Cont trol: m<br>g th: 54                                                                                                    | 42 Who has 192.168.70.254 <sup>7</sup> Tell 192.168.70.126<br>42 Who has 216.58.201.174 <sup>7</sup> Tell 192.168.70.126<br>86 Neighor Solicitation for 2001:ccc:10:11 from 08:00:27:5f:c7:c1<br>42 Who has 192.168.70.254 <sup>7</sup> Tell 192.168.70.126<br>60 [TCP Retransmission] 80 + 49695 [FIN, ACK] Seq=1 Ack=1 Win=65535 L.<br>86 Neighor Solicitation for 2001:cccc:10:11 from 08:00:27:5f:c7:c1<br>132 [TCP Retransmission] 443 → 49741 [FIN, PSH, ACK] Seq=1 Ack=1 Win=6<br>42 Who has 216.58.201.174 <sup>7</sup> Tell 192.168.70.126<br>42 Who has 192.168.70.254 <sup>7</sup> Tell 192.168.70.126<br>42 Who has 192.168.70.254 <sup>7</sup> Tell 192.168.70.126<br>42 Who has 185.28.201.174 <sup>7</sup> Tell 192.168.70.126<br>42 Who has 216.58.201.174 <sup>7</sup> Tell 192.168.70.126<br>43 Who has 216.58.201.174 <sup>7</sup> Tell 192.168.70.126<br>44 Who has 216.58.201.274 <sup>7</sup> Tell 192.168.70.126<br>45 Who has 216.58.201.174 <sup>7</sup> Tell 192.168.70.126<br>46 L235:02 (52:54:00:12:35:02)<br>47 Tell 192 Tell 192.168.70.126                                                                                                    |     |
| 533 73.600<br>534 74.044<br>535 74.044<br>535 74.044<br>538 75.044<br>538 75.044<br>538 75.044<br>538 75.044<br>540 75.345<br>542 75.576<br>542 75.576<br>542 75.577<br>543 76.046<br>Frame 27: 85<br>Ethernet II,<br>Internet Pro<br>Transmission<br>600 52 54 00<br>61 03 45 5e<br>620 14 c3 c2<br>63 fa fo<br>64 65 65<br>65 67 74<br>66 66 65 65<br>67 32 66<br>60 66 17 8 22<br>60 43 61 63<br>60 60 17 8 20<br>60 43 61 63<br>60 60 17 8 20<br>61 78 20<br>60 43 61 63<br>60 60 17 8 20<br>60 43 61 63<br>50 60 17 8 20<br>60 43 61 63<br>50 60 17 8 20<br>51 76 65<br>51 76 65<br>51 76 76<br>52 56 76<br>52 56 76<br>53 76 76<br>54 56 56<br>54 57<br>56 56 77<br>57 57<br>57 56<br>57 56<br>57 57<br>57 57 57<br>57 57 57<br>57 57 57<br>57 57 57<br>57 57 57<br>57 57 57<br>57 57 57<br>57 57 57 57<br>57 57 57 57 57<br>57 57 57 57<br>57 57 57 57 57 57 57 57 57 57 57 57                  | 232 PCsCc<br>2329 PCsCc<br>2379 2001:<br>5676 PCsCc<br>5679 8.248<br>5517 52.14<br>2001:<br>5507 52.14<br>2001:<br>5507 52.14<br>2001:<br>5507 52.14<br>PCsCc<br>13360 PCsCc<br>5222 PCsCc<br>1364 PCsCc<br>5222 PCsCc<br>1364 PCsCc<br>5222 PCsCc<br>14 PCsCc<br>14 PCsCc<br>15 PCsCc<br>15 | <pre>mpu_sf:c7:c1 cccc:10::10 mpu_sf:c7:c1</pre>                                                                                                    | Broadcast           ff02:11:ff00:1           Broadcast           10:0.2.15           ff02:11:ff00:1           10:0.2.15           Broadcast           Broadcast           Broadcast           Broadcast           Broadcast           Broadcast           Broadcast           Broadcast           Broadcast           00:27:5f:c7:c1), Dst           10:5 Dst: 185:28.20.           49841, Dst Port: 80           68 00 45 00           RT-5           02 of b9 1c           64 02 50 18           65 67 69           67 73 71.1.           76 61 2e 6e           63 75 72 71.1.           76 61 2e 30 et -C(C)           43 6f 6e 74           62 32 00 et-C(C)           63 6 70 69 ed           63 75 72 73.1.           73 64 73 20 et-C(C)                                                                                                    | ARP<br>ICMPv6<br>ARP<br>TCP<br>ICMPv6<br>TCP<br>ARP<br>ARP<br>ARP<br>ARP<br>ARP<br>ARP<br>C(6808 bits)<br>: RealtekU_1<br>195<br>(6808 bits)<br>: RealtekU_1<br>195<br>(5809 bits)<br>: RealtekU_1<br>195<br>(5809 bits)<br>: RealtekU_1<br>195<br>(5809 bits)<br>: RealtekU_1<br>195<br>(5809 bits)<br>: RealtekU_1<br>195<br>(5809 bits)<br>: RealtekU_1<br>: Content<br>: Content<br>: | 42 Who has 192.168.70.254? Tell 192.168.70.126<br>42 Who has 216.58.201.174? Tell 192.168.70.126<br>43 Who has 192.168.70.254? Tell 192.168.70.126<br>44 Who has 192.168.70.254? Tell 192.168.70.126<br>45 Neighbor Solicitation for 2001:cccc:10:11 from 08:00:27:57:c7:c1<br>42 Who has 192.165.8.201.174? Tell 192.168.70.126<br>42 Who has 192.165.70.254? Tell 192.168.70.126<br>42 Who has 192.165.8.201.174? Tell 192.168.70.126<br>42 Who has 185.28.20.195? Tell 192.168.70.126<br>42 Who has 185.28.20.195? Tell 192.168.70.126<br>42 Who has 185.28.201.174? Tell 192.168.70.126<br>42 Who has 185.28.201.174? Tell 192.168.70.126<br>42 Who has 185.28.201.174? Tell 192.168.70.126<br>42 Who has 185.28.201.174? Tell 192.168.70.126<br>42 Who has 185.28.201.174? Tell 192.168.70.126<br>42 Who has 185.28.201.174? Tell 192.168.70.126<br>42 Who has 192.165.8.201.174? Tell 192.168.70.126<br>42 Who has 195.8.201.174? Tell 192.168.70.126<br>42 Who has 195.8.201.174? Tell 192.168.70.126<br>42 Who has 195.8.201.174? Tell 192.168.70.126<br>42 Who has 195.8.201.174? Tell 192.168.70.126<br>42 Who has 195.8.201.174? Tell 192.168.70.126<br>42 Who has 195.8.201.174? Tell 192.168.70.126<br>42 Who has 195.754:00:12:35:02)<br>53 0 (52:54:00:12:35:02)<br>54 1, Len: 797                                                                                                    |     |

Desde el ordenador amenazado (PC3 – Windows/Linux):

a) Cerrar o abrir puertos (Windows y Linux).

b) Realiza un informe sobre software anti-sniffers Y SI LO CONSIDERAS NECESARIO UTILIZA EL MISMO para detectar desde PC3 sniffers situados en la red.

Vamos a bloquear el puerto 139 para ver si el equipo atacante no consigue localizarlo. Para ello crearemos una nueva regla de entrada y de salida bloqueado el puerto.

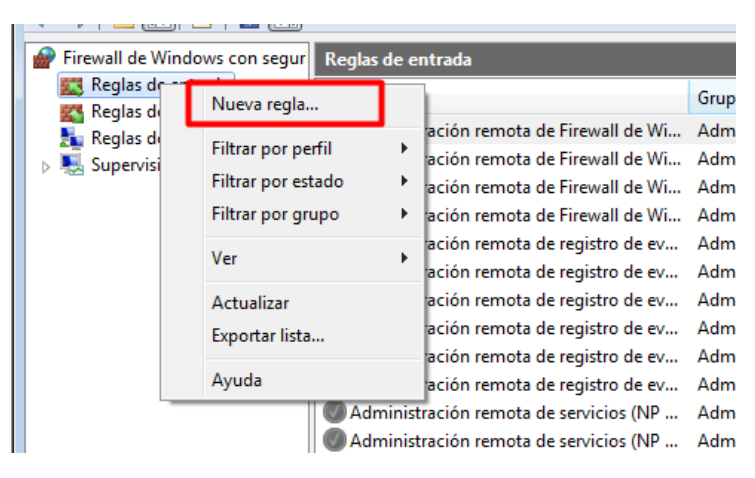

Escogemos TCP y el puerto.

| 🔐 Asistente para nueva regla de entrada 🗾 🗾                          |                                                                                         |  |  |  |  |  |  |
|----------------------------------------------------------------------|-----------------------------------------------------------------------------------------|--|--|--|--|--|--|
| Protocolo y puertos                                                  |                                                                                         |  |  |  |  |  |  |
| Especifique los puertos y protocolos a los que se aplica esta regla. |                                                                                         |  |  |  |  |  |  |
| Pasos:                                                               |                                                                                         |  |  |  |  |  |  |
| Tipo de regla                                                        | ¿Se aplica esta regla a TCP o UDP?                                                      |  |  |  |  |  |  |
| Protocolo y puertos     O TCP                                        |                                                                                         |  |  |  |  |  |  |
| <ul> <li>Acción</li> </ul>                                           | Acción     OUDP                                                                         |  |  |  |  |  |  |
| <ul> <li>Perfil</li> </ul>                                           |                                                                                         |  |  |  |  |  |  |
| <ul> <li>Nombre</li> </ul>                                           | ¿Se aplica esta regla a todos los puertos locales o a unos puertos locales específicos? |  |  |  |  |  |  |
|                                                                      | Todos los puertos locales                                                               |  |  |  |  |  |  |
|                                                                      | Puertos locales específicos: 139                                                        |  |  |  |  |  |  |
|                                                                      | Ejemplo: 80, 443, 5000-5010                                                             |  |  |  |  |  |  |
|                                                                      |                                                                                         |  |  |  |  |  |  |
|                                                                      |                                                                                         |  |  |  |  |  |  |
|                                                                      |                                                                                         |  |  |  |  |  |  |
|                                                                      |                                                                                         |  |  |  |  |  |  |
|                                                                      |                                                                                         |  |  |  |  |  |  |
|                                                                      |                                                                                         |  |  |  |  |  |  |
|                                                                      | Más información acerca de protocolos y puertos                                          |  |  |  |  |  |  |
|                                                                      |                                                                                         |  |  |  |  |  |  |
|                                                                      |                                                                                         |  |  |  |  |  |  |
|                                                                      | Atrás Siguiente > Cancelar                                                              |  |  |  |  |  |  |
|                                                                      |                                                                                         |  |  |  |  |  |  |

Lo bloquearemos.

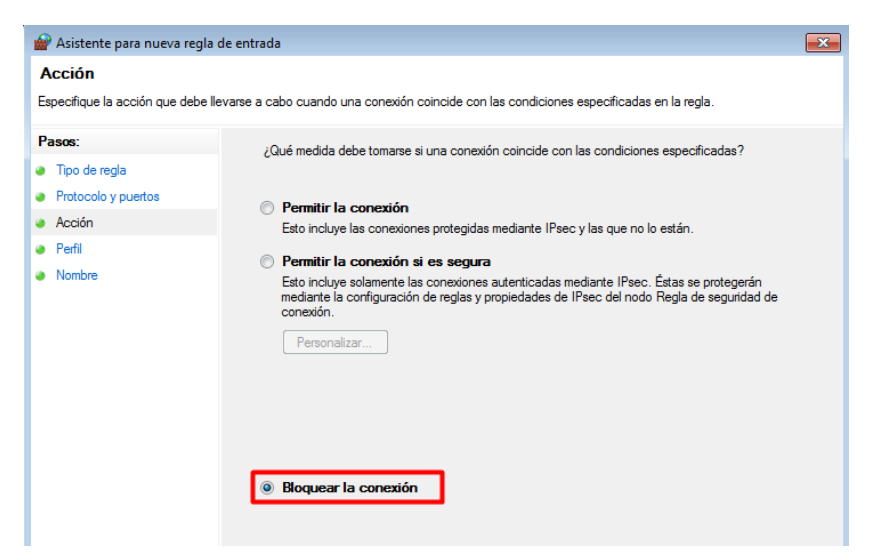

| Perfil                           |                                                                                                    |
|----------------------------------|----------------------------------------------------------------------------------------------------|
| specifique los perfiles en los q | ue se va a aplicar esta regla.                                                                                                    |
| Tipo de regla                    | ¿Cuándo se aplica esta regla?                                                                                                    |
| Acción                           | ☑ Dominio<br>Se aplica cuando un equipo está conectado a su dominio corporativo.                                                   |
| Nombre                           | <ul> <li>Privado</li> <li>Se aplica cuando un equipo está conectado a una ubicación de redes privadas.</li> <li>Público</li> </ul> |
|                                  | Se aplica cuando un equipo está conectado a una ubicación de redes públicas.                                                       |

#### Le pondremos un nombre.

| Pasos:<br>• Tipo de regla<br>• Protocolo y puertos<br>• Acción<br>• Perfil<br>• Nombre:<br>p2                               | Nombre<br>Especifique el nombre y la desc | ipción de esta regla.   |  |
|----------------------------------------------------------------------------------------------------|-------------------------------------------|-------------------------|--|
| <ul> <li>Tipo de regla</li> <li>Protocolo y puertos</li> <li>Acción</li> <li>Perfil</li> <li>Nombre:</li> <li>p2</li> </ul> | Pasos:                                    |                         |  |
| Protocolo y puertos     Acción     Perfil     Nombre:     p2                                                                | Tipo de regla                             |                         |  |
| Acción       Perfil       Nombre:       p2                                                                                  | Protocolo y puertos                       |                         |  |
| Perfil     Nombre:       p2                                                                                                 | Acción                                    |                         |  |
| P2                                                                                                    | Perfil                                    | Nombre:                 |  |
|                                                                                                    | Nombre                                    | p2                      |  |
| Descripción (opcional):                                                                                                    |                                           | Descripción (opcional): |  |
|                                                                                                    |                                           |                         |  |
|                                                                                                    |                                           |                         |  |
|                                                                                                    |                                           |                         |  |

#### Nos deberá quedar una cosa tal que así:

| Firewall de Windows con segur | Reglas de entrada                        |                            |        |         |
|-------------------------------|------------------------------------------|----------------------------|--------|---------|
| 🔣 Reglas de entrada           | Nombre                                   | Grupo                      | Perfil | Habilit |
| Reglas de seguridad de con    | <b>⊘</b> p2                              |                            | Todo   | Sí      |
| Supervisión                   | Administración remota de Firewall de Wi  | Administración remota de F | Domi   | No      |
|                               | Administración remota de Firewall de Wi  | Administración remota de F | Priva  | No      |
|                               | Administración remota de Firewall de Wi  | Administración remota de F | Priva  | No      |
|                               | Madministración remota de Firewall de Wi | Administración remota de F | Domi   | No      |

| Firewall de Windows con segur | Reglas de salida                         |                   |         |            |   |
|-------------------------------|------------------------------------------|-------------------|---------|------------|---|
| Reglas de entrada             | Nombre                                   | Grupo             | Perfil  | Habilitado | - |
| Reglas de seguridad de con    | <b>O</b> 02                              |                   | Todo    | Sí         |   |
| Supervisión                   | 🔘 Asistencia remota (PNRP de salida)     | Asistencia remota | Público | No         |   |
|                               | 🕖 Asistencia remota (PNRP de salida)     | Asistencia remota | Domi    | Sí         |   |
|                               | 🕢 Asistencia remota (SSDP-TCP de salida) | Asistencia remota | Domi    | Sí         | Ε |
|                               | 🔇 Asistencia remota (SSDP-UDP de salida) | Asistencia remota | Domi    | Sí         |   |
|                               | 🕑 Asistencia remota (TCP de salida)      | Asistencia remota | Domi    | Sí         |   |
|                               | 🜑 Asistencia remota (TCP de salida)      | Asistencia remota | Público | No         |   |

Vemos como dicho puerto ya no aparece abierto.

| 👁 Zenmap                                                                                           |                                                                                                    |                      |
|----------------------------------------------------------------------------------------------------|----------------------------------------------------------------------------------------------------|----------------------|
| Esc <u>a</u> neo Herramien <u>t</u> as <u>F</u>                                                    | terfil Ayuda ( <u>H</u> )                                                                                                    |                      |
| Objetivo: 192.168.70.82                                                                            | ▼ Perfil:                                                                                                    | Escaneo     Cancelar |
| Comando: nmap -T4 -F 1                                                                             | 92.168.70.82                                                                                                    |                      |
| Servidores Servicios                                                                               | Salida Nmap Puertos / Servidores Topología Detalles del servidor Escaneos                                                                                                    | Detalles             |
| III         192.168.70.81           III         192.168.70.82           III         192.168.70.126 | Starting Nmap 7.80 ( https://nmap.org ) at 2019-10-09 13:30 Hora de verano romance<br>Nmap scan report for 192.168.70.82<br>Host is up (0.12s latency).<br>Not shown: 99 filtered ports<br>PORT STATE SERVICE<br>5357/tcp open usdapi<br>MAC Address: 7C:2A:31:5F:E8:FA (Intel Corporate) |                      |
|                                                                                                    | Nmap done: 1 IP address (1 host up) scanned in 11.38 seconds                                                                                                    | -                    |

Para volver a abrirlo solo tendremos que eliminar la regla.

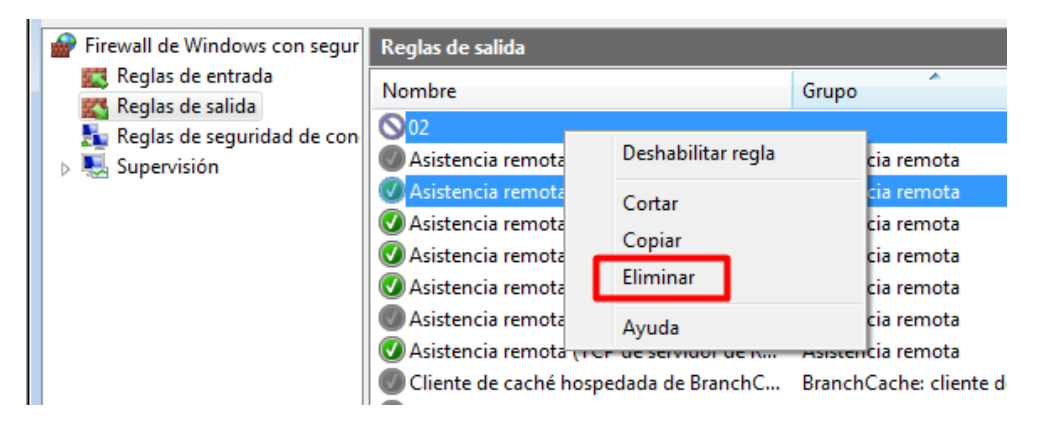

Después de eliminar la regla volveremos a ver como aparece de nuevo el puerto abierto.

| 👁 Zenmap                                                                         |                                                                                                    |                      |  |  |  |  |
|----------------------------------------------------------------------------------|----------------------------------------------------------------------------------------------------|----------------------|--|--|--|--|
| Esc <u>a</u> neo Herramien <u>t</u> as <u>P</u>                                  | erfil Ayuda ( <u>H</u> )                                                                                                    |                      |  |  |  |  |
| Objetivo: 192.168.70.82                                                          | Perfil:                                                                                                    | Escaneo     Cancelar |  |  |  |  |
| Comando: nmap -p 1-1023 192.168.70.82                                            |                                                                                                    |                      |  |  |  |  |
| Servidores Servicios                                                             | Salida Nmap Puertos / Servidores Topología Detalles del servidor Escaneos                                                                                                    |                      |  |  |  |  |
| OS ◀ Servidor ▲                                                                  | nmap -p 1-1023 192.168.70.82                                                                                                    | ▼ Detalles           |  |  |  |  |
| <ul> <li>192.168.70.81</li> <li>192.168.70.82</li> <li>192.168.70.126</li> </ul> | Starting Nmap 7.80 ( https://nmap.org ) at 2019-10-09 13:40 Hora de verano romance<br>Nmap scan report for 192.168.70.82<br>Host is up (0.014s latency).<br>Not shown: 1020 closed ports<br>PORT STATE SERVICE<br>135/tcp open msrpc<br>135/tcp open metbios-ssn<br>445/tcp open mitrosoft-ds<br>MAC Address: 7C:2A:31:5F:EB:FA (Intel Corporate) |                      |  |  |  |  |
|                                                                                  | Nmap done: 1 IP address (1 host up) scanned in 38.49 seconds                                                                                                    | -                    |  |  |  |  |

Lo siguiente será realizar lo mismo, pero en Ubuntu. Abriremos el puerto 80 y 8080.

Con *nmap -p [rango puertos] [IP]* podremos buscar por rango de puertos. Vemos que no hay ningún puerto abierto.

| 🗢 Zenmap                                                                                                    |                                                                                 |
|----------------------------------------------------------------------------------------------------|---------------------------------------------------------------------------------|
| Esc <u>a</u> neo Herramien <u>t</u> as <u>P</u> erfil Ayuda ( <u>H</u> )                                                                                                    |                                                                                 |
| Objetivo: 192.168.70.130 💌 Perfil:                                                                                                    | ▼ Escaneo Cancelar                                                              |
| Comando: nmap -p 1-1023 192.168.70.130                                                                                                    |                                                                                 |
| Servidores Servicios Salida Nmap Puertos / Servidores   Topología   Detalles del s                                                                                                    | ervidor Escaneos                                                                |
| OS • Servidor       nmap-p1-1023192.168.70.130         W 192.168.70.81       Starting Nmap 7.80 ( https://nmap.org ) at 2015         W 192.168.70.126       Starting Nmap 7.80 ( https://nmap.org ) at 2015         W 192.168.70.126       Map scan report for 192.168.70.130         W 192.168.70.130       Host is up (0.005 lattency).         Map scan report for 192.168.70.130       Host is up (0.005 lattency).         Map scan report for 192.168.70.130 are cl       MAC Address: 08:00:27:68:C3:C8 (Oracle Virtuals         Map done: 1 IP address (1 host up) scanned in       Map done: 1 IP address (1 host up) scanned in | ►10-09 14:18 Hora de verano romance<br>osed<br>iox virtual NIC)<br>0.39 seconds |
| Filtrar servidores                                                                                                    |                                                                                 |

Abriremos el puerto 80 y 8080.

sudo ufw allow 80

sudo ufw allow 8080

```
franciscojesus@sri-ubuntu18-practicas:~$ sudo ufw allow 80
[sudo] contraseña para franciscojesus:
Regla añadida
Regla añadida (v6)
franciscojesus@sri-ubuntu18-practicas:~$ sudo ufw allow 8080
Regla añadida
Regla añadida (v6)
franciscojesus@sri-ubuntu18-practicas:~$ sudo ufw reload
```

```
El cortafuegos se ha recargado
<mark>franciscojesus@sri-ubuntu18-practicas:</mark>~$ sudo ufw allow 443
Regla añadida
Regla añadida (v6)
```

También lo podremos hacer con IPTables.

franciscojesus@sri-ubuntu18-practicas:~\$ sudo iptables -A INPUT -p tcp -d 0/0 -s 0/0 --dport 8080 -j ACCEPT

Vemos que en *State* aparece como *Closed,* esto ocurre porque en Ubuntu, todos los puertos se abren a menos que tenga un firewall o una aplicación que lo esté bloqueando. En circunstancias normales, la aplicación que se ejecuta en el puerto es para escuchar.

Un puerto generalmente se considera abierto cuando hay un programa ejecutándose y escuchando en el puerto.

Como vemos hemos abierto el puerto http y http-proxy.

| Zenmap                                                                                                    |                                                                                                    |  |  |  |  |
|----------------------------------------------------------------------------------------------------|----------------------------------------------------------------------------------------------------|--|--|--|--|
| Esc <u>a</u> neo Herramien <u>t</u> as <u>F</u>                                                                                                    | 2erfil Ayuda ( <u>H</u> )                                                                                                    |  |  |  |  |
| Objetivo: 192.168.70.130                                                                                                    | Perfil: Quick scan     Cancelar                                                                                                    |  |  |  |  |
| Comando: nmap - T4 - F 192.168.70.130                                                                                                    |                                                                                                    |  |  |  |  |
| Servidores         Servicios           OS         4         Servidor           II         192.168.70.81         III           II         192.168.70.82         IIII           III         192.168.70.126         IIIIIIIIIIIIIIIIIIIIIIIIIIIIIIIIIIII | Salida Nmap       Puertos / Servidores       Topología       Detalles del servidor       Escaneos         nmap -T4 -F192.168.70.130 <ul> <li>Imap -T4 -F192.168.70.130</li> <li>Imap -T4 -F192.168.70.130</li> <li>Imap -Scan report for 192.168.70.130</li> <li>Imap -Scan report for 192.168.70.100</li> <li>Imap -Scan report for 192.168.70.100</li> <li>Imap -Scan report for 192.168.70.100</li> <li>Imap -Scan report for 192.168.70.100</li> <li>Imap -Scan report for 192.100</li> <li>Imap -Scan report for 192.100</li> <li>Imap -Scan report for 192.100</li> <li>Imap -Scan report for 192.100</li> <li>Imap -Scan report for 192.100</li> <li>Imap -Scan report for 192.100</li> <li>Imap -Scan report for 192.100</li> <li>Imap -Scan report for 192.100</li> <li>Imap -Scan report for 192.100</li> <li>Imap -Scan report for 192.100</li> <li>Imap -Scan r</li></ul> |  |  |  |  |

Hemos cerrado el puerto MySQL y hemos abierto el https (443).

sudo ufw dwny 3306

| 🌣 Zenmap           |                                |                                                                                                    |   |  |  |  |
|--------------------|--------------------------------|----------------------------------------------------------------------------------------------------|---|--|--|--|
| Esc <u>a</u> neo H | lerramien <u>t</u> as <u>P</u> | erfil Ayuda (H)                                                                                                    |   |  |  |  |
| Objetivo:          | 192.168.70.130                 | Perfil: Quick scan                                                                                                    | • |  |  |  |
| Comando:           | nmap - T4 - F 19               | 92.168.70.130                                                                                                    |   |  |  |  |
| Servidores         | Servicios                      | Salida Nmap Puertos / Servidores Topología Detalles del servidor Escaneos                                                                                                    |   |  |  |  |
| OS 4 Servid        | lor 🔺                          | nmap - T4 - F 192.168.70.130                                                                                                    |   |  |  |  |
| ■ 192.10           | 68.70.130                      | <pre>Starting Nmap 7.80 ( https://nmap.org ) at 2019-10-09 18:32 Hora de verano romance Nmap scan report for 192.168.70.130 Host is up (0.00066s latency). Not shown: 97 filtered ports PORT STATE SERVICE 80/tcp closed http 443/tcp closed https 8080/tcp closed https 8080/tcp closed https</pre> |   |  |  |  |

\*Nota: Puede que en algún momento tengamos que reiniciar UFW o IPTABLES.

sudo ufw disable sudo ufw enable

sudo service iptables restart

#### Informe sobre Anti-Sniffer

#### ¿Qué es y para qué sirve ARP?

En una red Ethernet cuando queremos enviar un paquete IP entre dos hosts conectados las únicas direcciones válidas son las MAC y lo que circula son tramas Ethernet. Entonces y volviendo al ejemplo de antes cuando queremos enviar un paquete IP lo que se hace es meter el paquete dentro de una trama Ethernet y enviar.

## ¿Cuál es el problema entonces?

El problema radica en que sabemos la dirección IP del host de destino, pero no su dirección MAC.

#### ¿Cómo se soluciona esto?

La solución está en que antes de enviar el paquete IP se debe usar ARP para averiguar cuál es la dirección MAC del host destino de la conexión que pretendemos realizar.

### Las técnicas de detección.

# El test DNS

En este método, la herramienta de detección en sí misma está en modo promiscuo. Creamos numerosas conexiones TCP falsas en nuestro segmento de red, esperando un sniffer pobremente escrito para atrapar estas conexiones y resolver la dirección IP de los inexistentes hosts. Algunos sniffers realizan búsquedas inversas DNS en los paquetes que capturan. Cuando se realiza una búsqueda inversa DNS, una utilidad de detección de sniffers "huele" la petición de las operaciones de búsqueda para ver si el objetivo es aquel que realiza la petición del host inexistente.

# El Test del Ping

Este método confía en un problema en el núcleo de la máquina receptora. Podemos construir una petición tipo "ICMP echo" con la dirección IP de la máquina sospechosa de hospedar un sniffer, pero con una dirección MAC deliberadamente errónea. Enviamos un paquete "ICMP echo" al objetivo con la dirección IP correcta, pero con una dirección de hardware de destino distinta. La mayoría de los sistemas desatenderán este paquete ya que su dirección MAC es incorrecta. Pero en algunos sistemas Linux, NetBSD y NT, puesto que el NIC está en modo promiscuo, el sniffer asirá este paquete de la red como paquete legítimo y responderá, por consiguiente.

Si el blanco en cuestión responde a nuestra petición, sabremos que está en modo promiscuo. Un atacante avanzado puede poner al día sus sniffers para filtrar tales paquetes para que parezca que el NIC no hubiera estado en modo promiscuo.

## El Test ICMP

En este método, hacemos ping al blanco y anotamos el Round Trip Time (RTT, retardo de ida y vuelta o tiempo de latencia). Creamos centenares de falsas conexiones TCP en nuestro segmento de red en un período de tiempo muy corto. Esperamos que el sniffer esté procesando estos paquetes a razón de que el tiempo de latencia incremente. Entonces hacemos ping otra vez, y comparamos el RTT esta vez con el de la primera vez. Después de una serie de tests y medias, podemos concluir o no si un sniffer está realmente funcionando en el objetivo o no.

#### El test ARP

Podemos enviar una petición ARP a nuestro objetivo con toda la información rápida excepto con una dirección hardware de destino errónea. Una máquina que no esté en modo promiscuo nunca verá este paquete, puesto que no era destinado a ellos, por lo tanto, no contestará. Si una máquina está en modo promiscuo, la petición ARP sería considerada y el núcleo la procesaría y contestaría. Por la máquina que contesta, la sabemos estamos en modo promiscuo.

### El test Etherping

Enviamos un "ping echo" al host a testear con una IP de destino correcta y dirección MAC falseada. Si el host responde, es que su interfaz está en modo promiscuo, es decir, existe un sniffer a la escucha y activo.

#### Protegerse contra la acción de los sniffers

A grandes rasgos para protegernos de los sniffers y para que éstos no cumplan sus objetivos de olfateo de contraseñas y en general nos "lean datos sensibles" en texto plano -sin cifrado fuerte, podemos hacer uso de diversas técnicas o utilizar sistemas como:

- o Redes conmutadas (no siempre es efectivo)
- o PGP
- o SSL
- o SSH
- o VPN
- o etc.

# Conclusión

La práctica ha sido muy entretenida en conjunto con mi compañero Alex Valdepeñas, ha sido muy curioso ser uno el atacante y otro la victima y realizar el ataque mint. Prácticas así se aprende y entretiene uno realmente. En la práctica hemos podido realizar muchas cosas interesantes también como abrir y cerrar puertos en Windows y Linux o ataques de reconocimiento. Muy chula está práctica en grupos de 2.